# Installation Guide Digital Interface

K-657, K-694

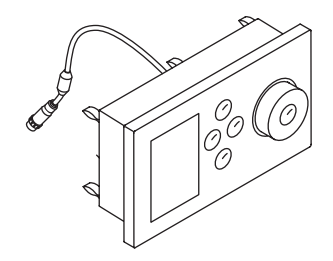

K-658, K-695

M product numbers are for Mexico (i.e. K-12345M) Los números de productos seguidos de M corresponden a México (Ej. K-12345M) Français, page "Français-1" Español, página "Español-1"

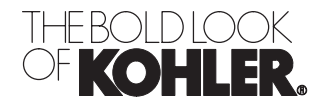

1069764-2-A

# **IMPORTANT INSTRUCTIONS**

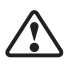

WARNING: When using electrical products, basic precautions should always be followed, including the following:

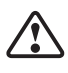

**DANGER: Risk of electric shock.** Connect only to circuits protected by a Ground-Fault Circuit-Interrupter (GFCI) or Earth-Leakage Circuit Breaker (ELCB). **Grounding is required.** The unit should be installed and grounded by a qualified service representative.

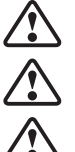

WARNING: Risk of electric shock. A licensed electrician should route all electrical wiring.

WARNING: Risk of electric shock. Disconnect power before servicing.

**WARNING: Risk of injury or property damage.** Please read all instructions thoroughly before beginning installation.

NOTICE: Follow all plumbing, electrical, and building codes.

| Specifications                                                                         |                                         |
|----------------------------------------------------------------------------------------|-----------------------------------------|
| Interface                                                                              |                                         |
| Ambient Temperature                                                                    | Max 125°F (52°C)                        |
| Maximum Relative Humidity                                                              | 100% condensing (External surface only) |
| User Interface Cable Length (supplied with valve or supplied with accessory interface) | 30 ft (9.15 m)                          |
|                                                                                        | •                                       |
| Media Module                                                                           |                                         |
| Ambient Temperature                                                                    | Max 104°F (40°C)                        |
| Maximum Relative Humidity                                                              | 95% non-condensing                      |
| Electrical Service                                                                     | 100-240 VAC, 50-60 Hz, 4.4-1.83 A       |
| Lighting                                                                               | 100-240 VAC, 50-60 Hz, 2.4-1.0 A        |
| Media Module                                                                           | 100-240 VAC, 50-60 Hz, 2.0-0.83 A       |
| Valve Cable Length (supplied)                                                          | 30 ft (9.14 m)                          |
| Speaker Cable Length                                                                   | 25 ft (7.62 m)                          |
| Line-in Cable Length                                                                   | 5.6 ft (1.71 m)                         |
| Ethernet Cable Length                                                                  | 30 ft (9.14 m)                          |

Θ

Level

Sealant

## **Tools and Materials**

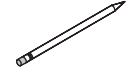

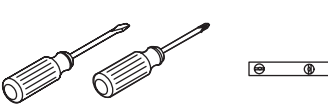

Pencil

Screwdrivers

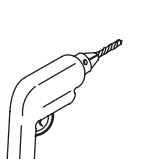

Drill

Jigsaw/Saber Saw

Plus:

- ShimsSuction Cup (Provided)

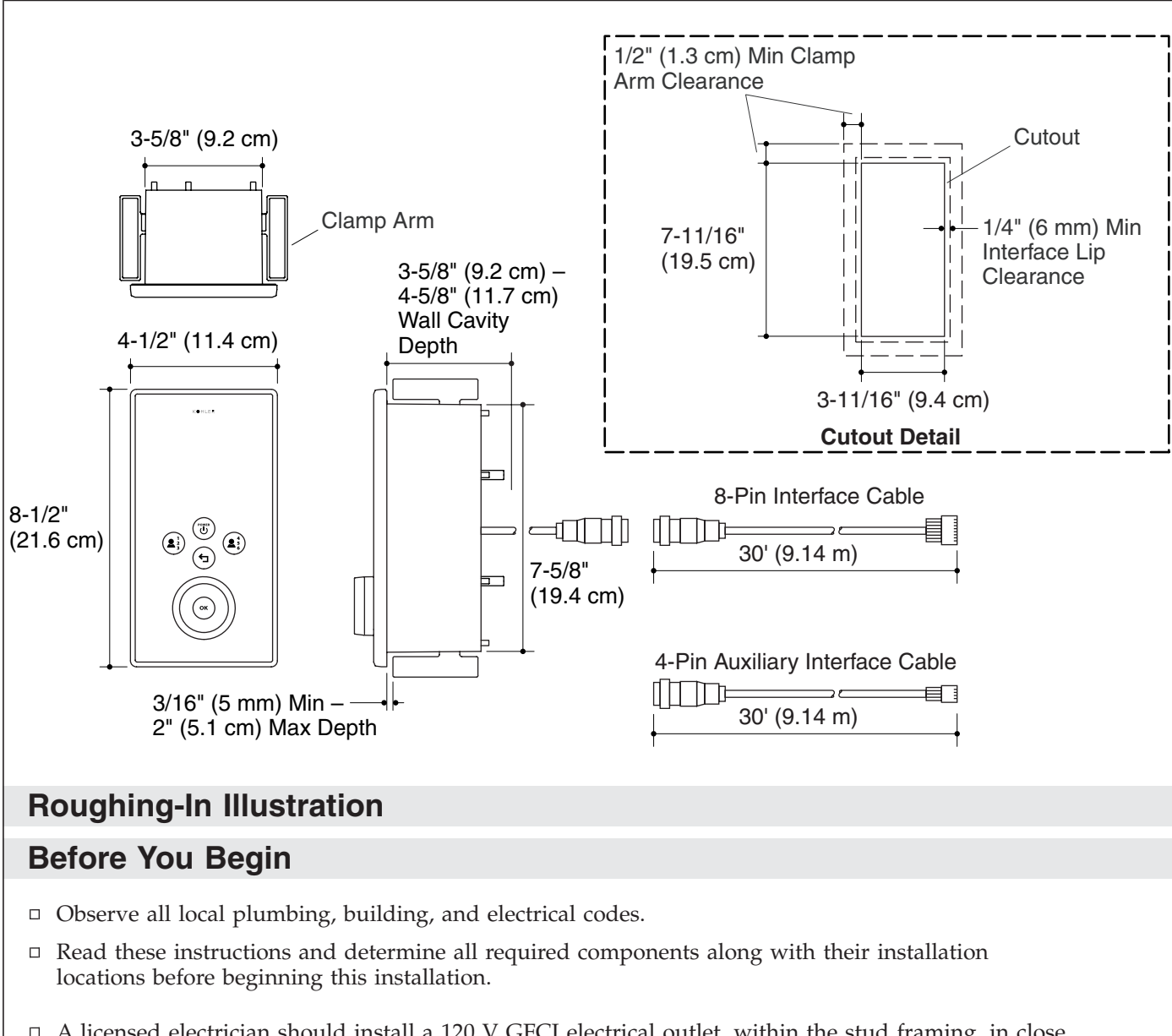

- □ A licensed electrician should install a 120 V GFCI electrical outlet, within the stud framing, in close proximity to the electronic valve and media module. The interface(s) is/are powered through the connection(s) with the media module.
- □ Install the valve and media module prior to installing the interface(s).
- □ Kohler Co. reserves the right to make revisions in the design of our products without notice, as specified in the Price Book.

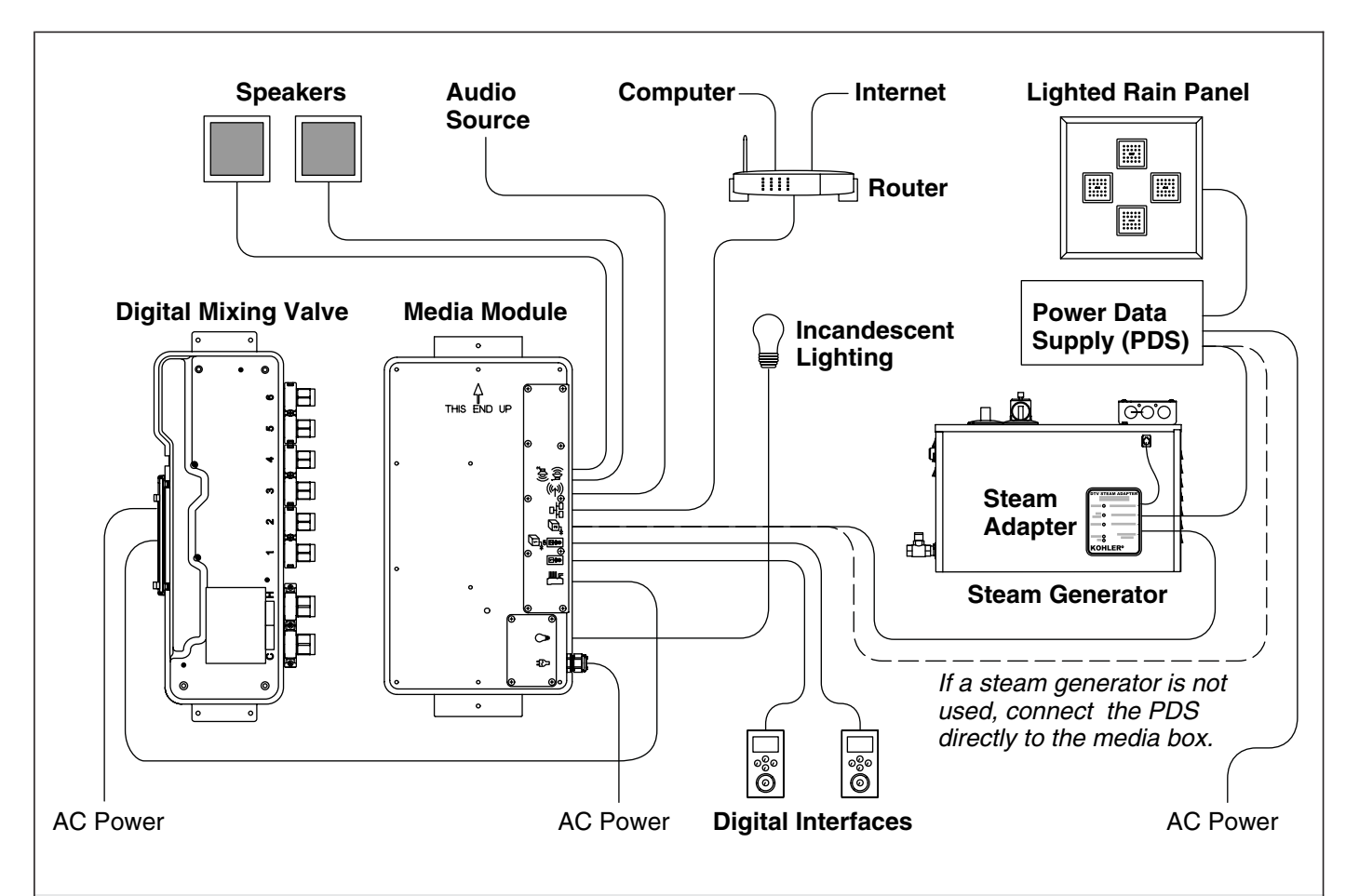

## 1. Components

The digital interface(s) control(s) the digital mixing valve, steam generator, lighted rain panel, and music through the media module.

Cables are supplied for connecting the digital mixing valve, speakers, audio line in and Ethernet to the media module. User interface cables are included with the valve and the user interfaces

- Determine all required components along with their installation locations before beginning this installation.
- □ Locate the primary interface (8-pin connection) inside the shower enclosure and the optional auxiliary interface (4-pin connection) outside the shower enclosure.
- Verify the components are located so the connection cables easily span the distance between the connection points.
- □ Refer to the installation guides packed with each product for specific installation needs.

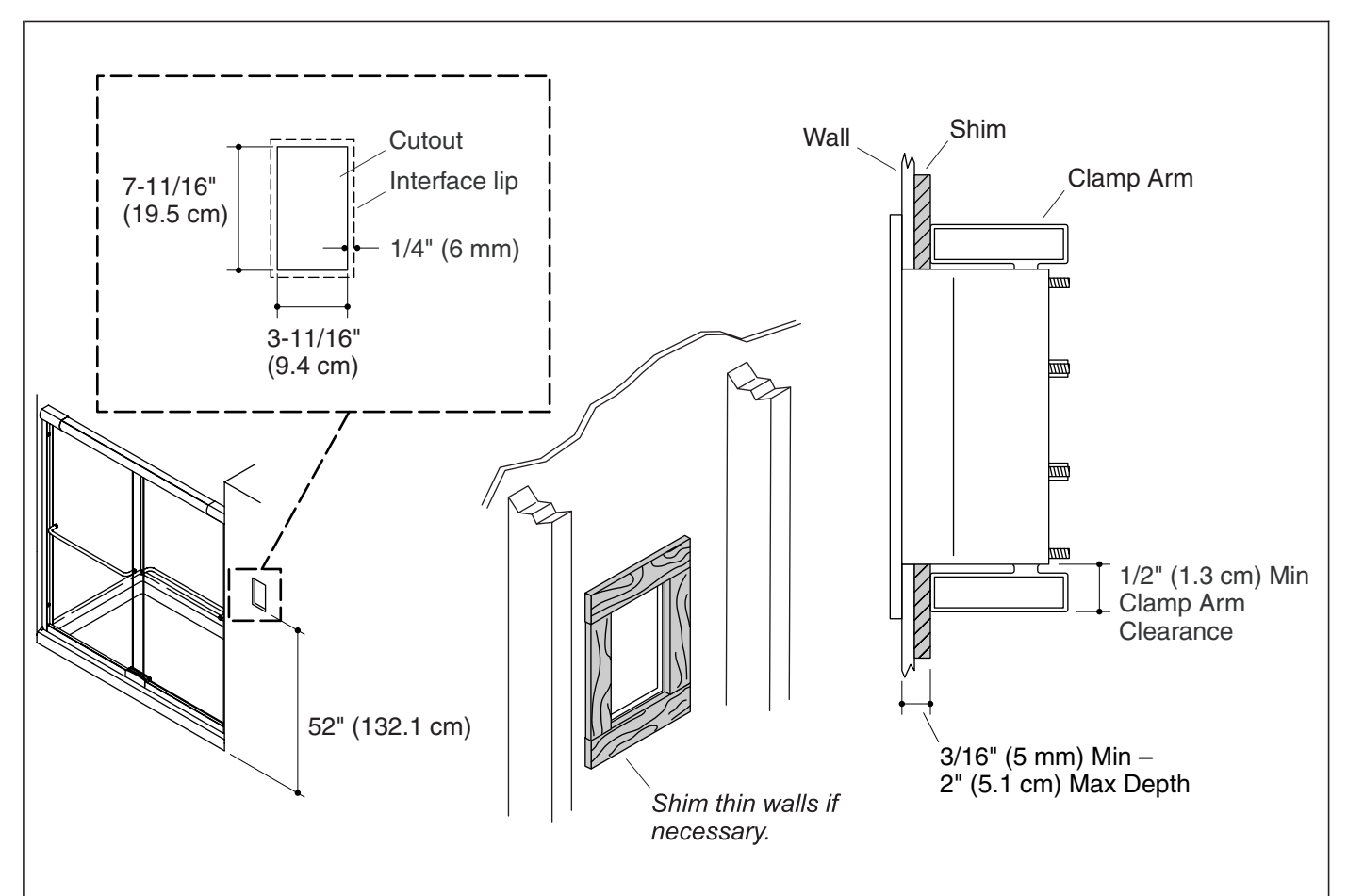

## 2. Prepare the Site

**IMPORTANT!** Portrait installation illustrations are shown; for landscape interface installations, orient the cutout accordingly.

**NOTE:** Allow for a 1/4'' (6 mm) overlap for the lip of the wall sleeve and a minimum clearance of 1/2'' (1.3 cm) around the back of the opening to enable the clips to fully engage.

- □ Refer to the rough-in information. With a pencil, mark the cut lines onto the finished wall.
- □ Carefully cut out the opening in the finished wall following the penciled guidelines.
- □ For thin finished wall materials of less than 3/16″ (5 mm), shim around the back of the opening to provide adequate support for mounting the interface wall sleeve.

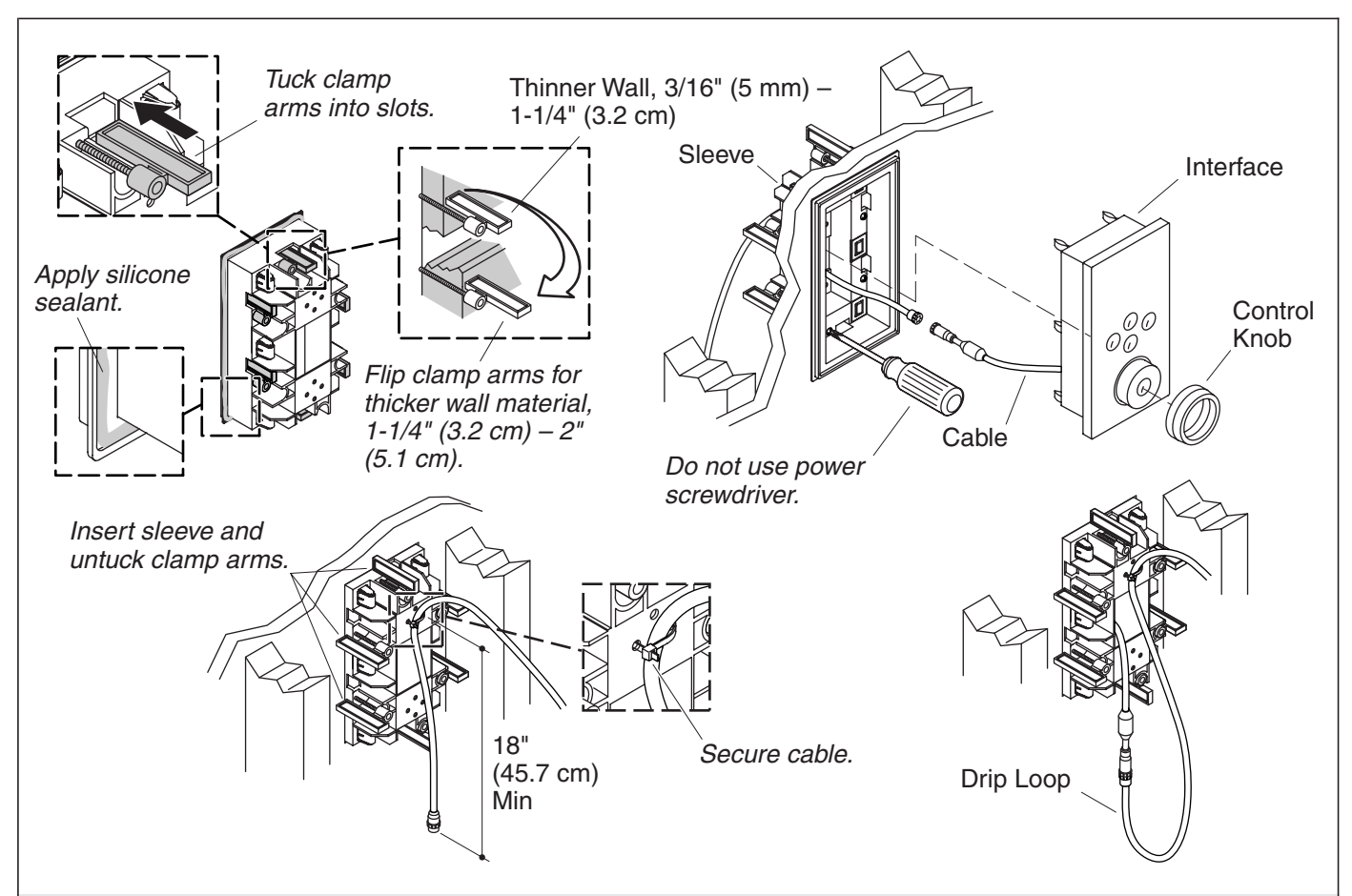

## 3. Install the Interface

**CAUTION: Risk of product damage.** Do not use power screwdrivers to install the interface.

NOTE: The clamp arms can be removed and turned upside down to allow installation to thicker walls.

- □ Measure the finished wall thickness.
- □ If appropriate, flip the clip arms to accommodate thicker wall materials. Refer to the above illustration.
- □ Secure the interface cable, from the valve, with a zip tie to the back of the wall sleeve allowing approximately 18″ (45.7 cm) of cable to hang free.
- □ Insert the free end of the interface cable into the opening of the wall sleeve.
- □ Tuck the clamp arms into the slots of the sleeve.
- □ Apply a bead of silicone sealant into the groove around the backside of the sleeve lip.
- □ Insert the sleeve into the cutout.
- $\hfill\square$  Turn the clamp arms so that they are perpendicular to the opening.
- □ Handtighten the screws. Do not overtighten.
- □ Wipe away any excess sealant from around the front of the sleeve. Use care not to get sealant on the outer surface of the sleeve.
- □ Remove the cap from the interface cables.
- □ Connect the interface to the interface cable.
- Carefully feed the connection through the hole in the wall sleeve and into the wall cavity. A drip loop will automatically be formed in the cable.

### Install the Interface (cont.)

- □ Verify the gasket is in place on the interface.
- □ Slide the body of the interface into the sleeve.
- □ Firmly press on the interface with the palms of your hands until it snaps into place.
- □ Install the control knob.

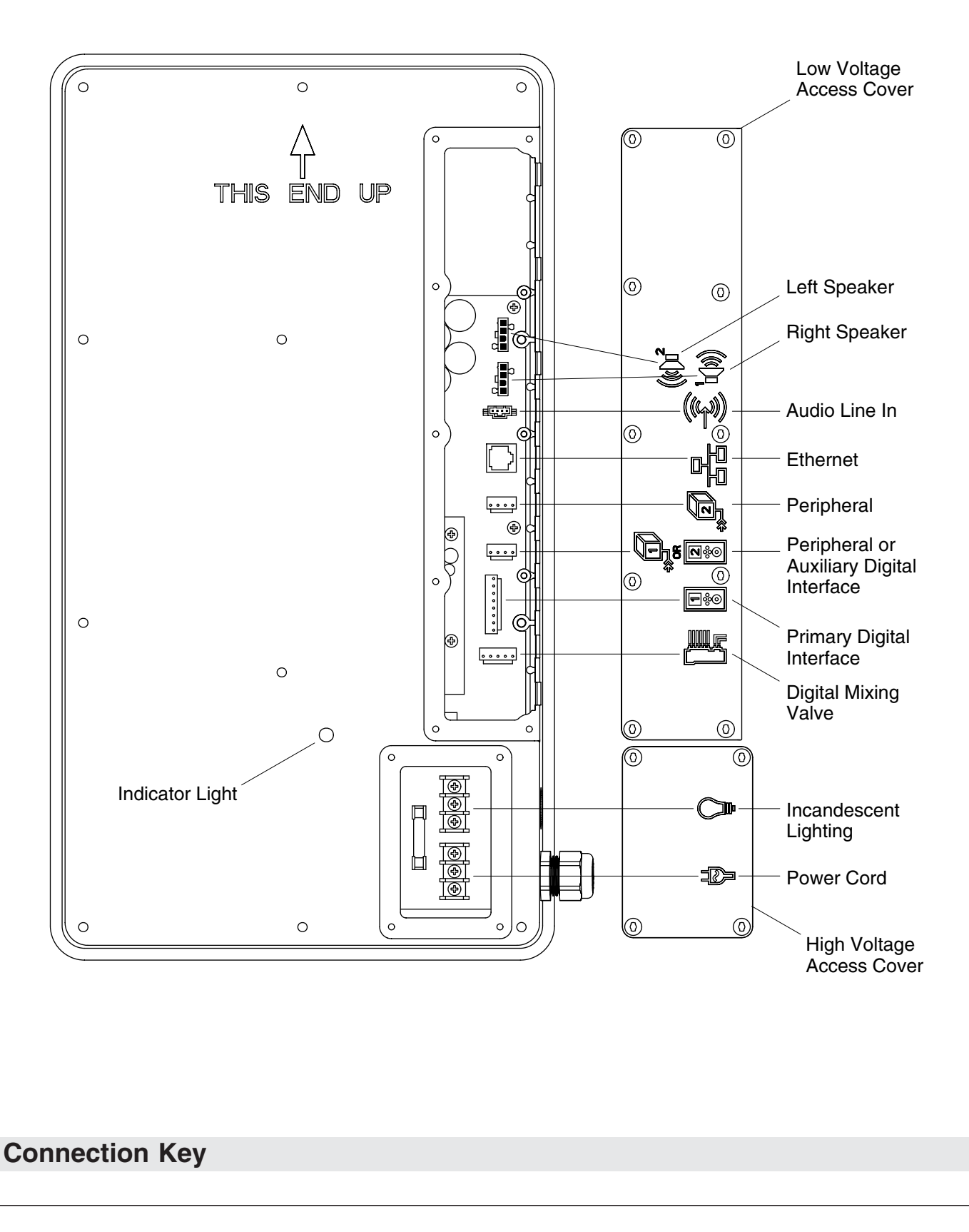

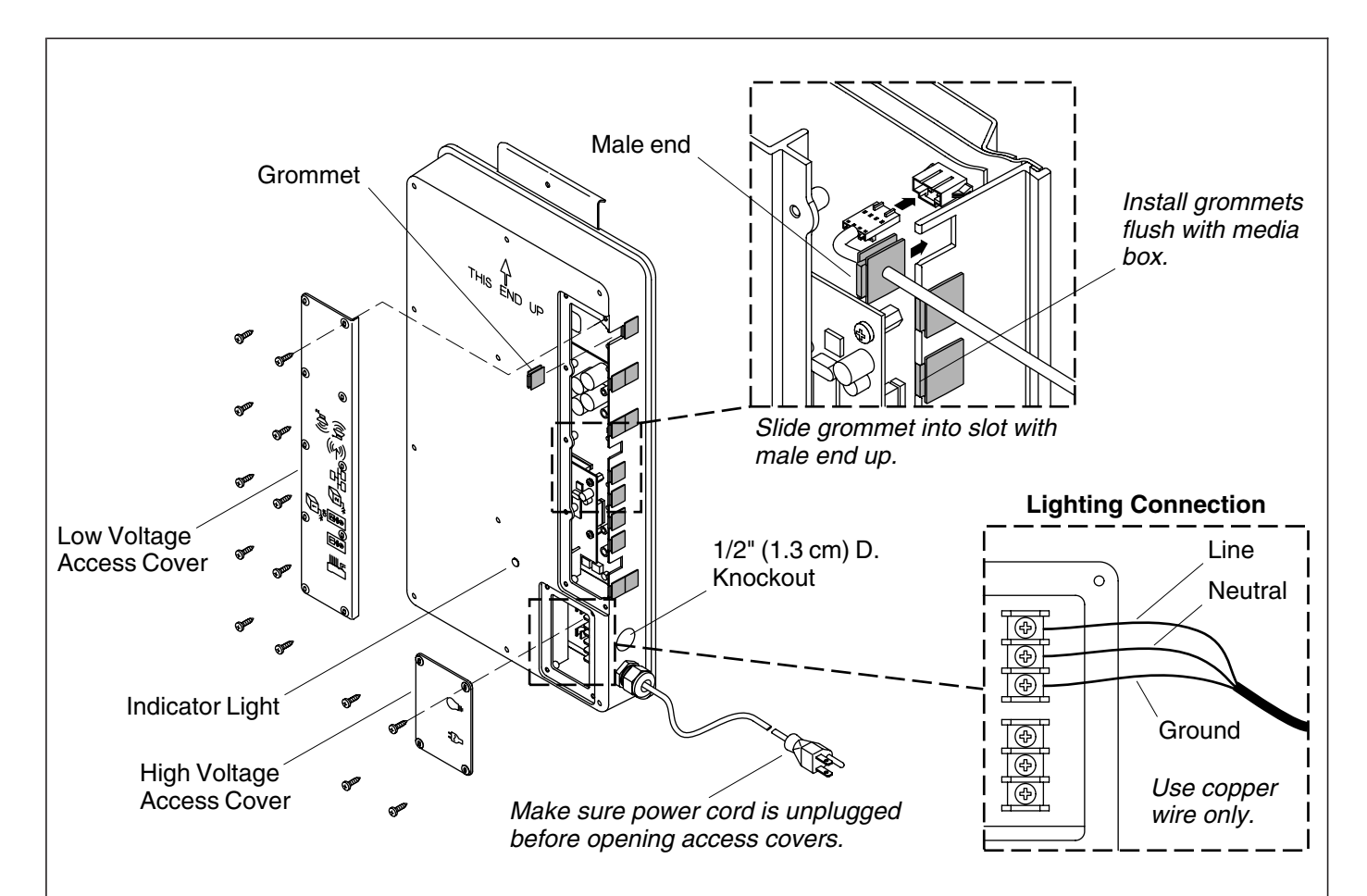

## 4. Connect the Interface(s)

**CAUTION: Risk of electric shock or product damage.** Make sure the power cord for the media module is unplugged before removing the access covers.

- □ Remove the low voltage access cover on the media module.
- □ Remove the grommets in the locations where the interface cable(s) will be installed. Refer to the "Connection Key."
- □ Gently press each connection until it snaps together.
- □ Slide the cable grommet into the slot with the male end up. Verify the grommet is properly seated.

## 5. Complete the Installation

- □ If not already installed, install any additional components at this time according to the installation instructions packed with the products. For connecting to the media module, refer to the "Connect the Components" section in the Media Module Installation Guide.
- □ Reinstall the media module access covers. Do not over tighten.

### 6. Installation Checkout

- Plug the media module power supply into the outlet. Verify that the indicator light on the media module turns on and pulses.
- □ Turn on the water supply to the valve.
- □ Check all connections for leaks and make any adjustments as needed.

#### Installation Checkout (cont.)

- □ Turn on the main power supply. You should hear the valve power up and the power icon on the user interface will be lit with a green pulsing light.
- □ If not already completed, refer to the "Digital Interface User Guide" to set up the interface.

**NOTE:** For more information about using the user interface and its menus, refer to the user interface Homeowners Guide.

- □ At the main menu of the interface select SHOWER > Options > All On. This will select all connected components and purge the air from the system.
- □ Check for leaks and make any adjustments as needed.
- □ Verify that the water flow is sufficient for your showering needs.

## Troubleshooting

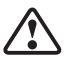

**CAUTION: Risk of personal injury.** The valve may contain hot water; be careful when draining any residual water.

IMPORTANT! Turn off the power and water supply to the valve before performing any maintenance.

It is recommended that any valve maintenance should be performed by a Kohler Co. Authorized Service Representative.

This troubleshooting guide is for general aid only. For service and installation issues or concerns, call 1-800-4-KOHLER.

| Interface Troubleshooting Table                                                                                                    |                                                                |     |                                                                                                    |            |                                                                                                    |
|----------------------------------------------------------------------------------------------------|----------------------------------------------------------------|-----|----------------------------------------------------------------------------------------------------|------------|----------------------------------------------------------------------------------------------------|
| Symptom                                                                                                    | 15                                                             | Pro | bable Cause                                                                                                    | Re         | commended Action                                                                                                    |
| 1. Contr                                                                                                    | ol panel is not lit.                                           | А.  | Power supply is not plugged into the outlet.                                                                                     | Α.         | Plug the power supply into the outlet.                                                                                                    |
|                                                                                                    |                                                                | B.  | Power supply connection to the media module may be loose or disconnected.                                                        | B.         | Check power supply connections to<br>the media module and reconnect if<br>needed.                                                                                       |
|                                                                                                    |                                                                | C.  | Interface cable connections may be loose or disconnected.                                                                        | C.         | Check all interface cable connections, connect if needed.                                                                                                    |
|                                                                                                    |                                                                | D.  | Circuit breaker has been tripped.                                                                                                | D.         | Reset the circuit breaker.                                                                                                    |
|                                                                                                    |                                                                | E.  | The media module memory may require resetting.                                                                                   | E.         | Disconnect and reconnect the power supply from the media module.                                                                                                    |
|                                                                                                    |                                                                | F.  | If none of the recommended<br>actions for the above issues<br>correct the symptom, the valve<br>or interface requires servicing. | F.         | Contact your Kohler Co.<br>Authorized Service Representative.                                                                                                    |
| 2. The indication of the formula of the second second seco | nterface power<br>ator pulses but does<br>ırn on.              | А.  | Interface cable connections may be loose or disconnected.                                                                        | А.         | Check all interface cable connections, connect if needed.                                                                                                    |
|                                                                                                    |                                                                | B.  | If the above recommended<br>action does not correct the<br>symptom, the interface or valve<br>requires servicing.                | B.         | Contact your Kohler Co.<br>Authorized Service Representative.                                                                                                    |
| <b>3.</b> The in norma flows comp                                                                                                    | nterface functions<br>ally but no water<br>from the<br>onents. | А.  | Inlet/outlet fittings may be<br>blocked.                                                                                         | <b>A</b> . | Check the inlets and outlets for<br>blockage or debris. Clean the inlet<br>screens. Refer to the "Clean the<br>Inlet Screens" section in the Valve<br>Homeowners Guide. |
|                                                                                                    |                                                                | В.  | Hot and cold water supplies are not turned on.                                                                                   | В.         | Turn on the water supply to the valve.                                                                                                    |
|                                                                                                    |                                                                |     |                                                                                                    |            |                                                                                                    |

| Troubleshooting (cont.)                                                                          |                                                                                                    |                                                                                                    |  |  |  |
|--------------------------------------------------------------------------------------------------|----------------------------------------------------------------------------------------------------|----------------------------------------------------------------------------------------------------|--|--|--|
| Interface Troubleshooting Tab                                                                    | Interface Troubleshooting Table                                                                                      |                                                                                                    |  |  |  |
| Symptoms                                                                                         | Probable Cause                                                                                                    | Recommended Action                                                                                                    |  |  |  |
|                                                                                                  | C. The valve or media module memory may require resetting.                                                           | <b>C.</b> Disconnect and reconnect the power supply from the valve and media module.                                                                                           |  |  |  |
|                                                                                                  | D. System error.                                                                                                    | D. Check the user interface for an<br>error code. Refer to the<br>"Diagnostics" section in the Digital<br>Interface Homeowners Guide.                                          |  |  |  |
|                                                                                                  | E. If none of the recommended actions for the above issues correct the symptom, the media module requires servicing. | E. Contact your Kohler Co.<br>Authorized Service Representative.                                                                                                    |  |  |  |
| 4. Continuous flow.                                                                              | A. System will not switch off.                                                                                       | <b>A.</b> Turn off the water and power<br>supply and contact your Kohler Co.<br>Authorized Service Representative.                                                             |  |  |  |
| 5. Primary and auxiliary interface are lit, but auxiliary interface does not appear to function. | <b>A.</b> Lock-Out function is enabled.                                                                              | <b>A.</b> Disable in setup mode.                                                                                                    |  |  |  |
| <b>6.</b> Display is difficult to read.                                                          | A. Contrast is not optimized.                                                                                        | <b>A.</b> Adjust contrast in the user interface setting menu.                                                                                                    |  |  |  |
|                                                                                                  | <b>B.</b> Brightness is not optimized.                                                                               | <b>B.</b> Adjust the brightness in the user interface setting menu.                                                                                                    |  |  |  |
| 7. Massage and temperature therapy does not work.                                                | A. Massage and temperature therapy functions are not enabled.                                                        | A. Enable the massage and temperature therapy functions using the user interface.                                                                                              |  |  |  |
| Valve Troubleshooting Table                                                                      |                                                                                                    |                                                                                                    |  |  |  |
| Symptoms                                                                                         | Probable Cause                                                                                                    | Recommended Action                                                                                                    |  |  |  |
| <ol> <li>Maximum blend<br/>temperature too hot or<br/>too cold.</li> </ol>                       | A. Incorrect maximum temperature setting.                                                                            | A. Refer to the "Set the Maximum<br>Temperature" section in the Digital<br>Interface User Guide.                                                                               |  |  |  |
|                                                                                                  | <b>B.</b> If the above recommended action does not correct the symptom, the interface or valve requires servicing.   | <b>B.</b> Contact your Kohler Co.<br>Authorized Service Representative.                                                                                                    |  |  |  |
| <b>2.</b> Continuous flow.                                                                       | <b>A.</b> System will not switch off.                                                                                | <b>A.</b> Turn off the water and power<br>supply and contact your Kohler Co.<br>Authorized Service Representative.                                                             |  |  |  |
| 3. Massage mode shuts<br>down but water continues<br>to run from the<br>showerhead(s).           | <b>A.</b> Unequal flow rates between valve outlets.                                                                  | <b>A.</b> Verify the installation has one bodyspray per valve outlet and uses bodysprays with the same flow rate. If needed, contact the installer to revise the installation. |  |  |  |
|                                                                                                  | <b>B.</b> Fluctuation of inlet pressure.                                                                             | <b>B.</b> Install pressure regulators in the supply lines.                                                                                                    |  |  |  |
|                                                                                                  | C. Pressure difference greater than 5 psi (34.5 kPa) between the hot and cold supply lines.                          | C. Install pressure regulators to bring<br>the supplies within 5 psi (34.5 kPa)<br>of each other.                                                                              |  |  |  |
| 4. Only cold water flows from the outlets.                                                       | A. Hot water supply is either not turned on or not connected to the valve inlet.                                     | <b>A.</b> Check the hot water supply is turned on and connected to the valve inlet.                                                                                            |  |  |  |
|                                                                                                  | <b>B.</b> Hot water inlet is blocked.                                                                                | <b>B.</b> Check the hot water inlet screen for blockage. Clean or replace the inlet screen. Refer to the Valve Homeowners Guide.                                               |  |  |  |

| Troubleshooting (cont.)                                             |                                                                                                    |                                                                                                    |  |  |
|---------------------------------------------------------------------|----------------------------------------------------------------------------------------------------|----------------------------------------------------------------------------------------------------|--|--|
| Valve Troubleshooting Table                                         |                                                                                                    |                                                                                                    |  |  |
| Symptoms                                                            | Probable Cause                                                                                                    | Recommended Action                                                                                                    |  |  |
| <b>v</b>                                                            | <b>C.</b> If none of the recommended actions for the above issues correct the symptom, the valve requires servicing. | C. Contact your Kohler Co.<br>Authorized Service Representative.                                                                                                    |  |  |
| 5. Fluctuating or reduced flow rate. Valve is functioning properly. | A. Inlet/outlet fittings may be blocked.                                                                             | A. Check the inlets and outlets for<br>blockage or debris. Clean the inlet<br>screens. Refer to the "Clean the<br>Inlet Screens" section in the Valve<br>Homeowners Guide.                       |  |  |
|                                                                     | <b>B.</b> Water outlet pressure is low.                                                                              | <b>B.</b> Check that the flow rate is at or above the minimum rate required. Refer to "Specifications" section in the Valve Homeowners Guide.                                                    |  |  |
|                                                                     | <b>C.</b> Fluctuating flow.                                                                                          | <b>C.</b> Verify that the dynamic inlet pressures are within specifications. Refer to "Specifications" section in the Valve Homeowners Guide.                                                    |  |  |
|                                                                     | <b>D.</b> If none of the recommended actions for the above issues correct the symptom, the valve requires servicing. | <b>D.</b> Contact your Kohler Co.<br>Authorized Service Representative.                                                                                                    |  |  |
| 6. Blend temperature drift or temperature cycling.                  | A. Fluctuating water temperature.                                                                                    | A. Check the inlet temperature<br>differentials and verify they are<br>sufficient. Refer to "Specifications"<br>section in the Valve Homeowners<br>Guide.                                        |  |  |
|                                                                     | <b>B.</b> Hot water supply temperature fluctuation.                                                                  | <b>B.</b> Check and make adjustments as needed.                                                                                                    |  |  |
|                                                                     | <b>C.</b> Pressure difference greater than 5 psi (34.5 kPa) between the hot and cold supply lines.                   | <b>C.</b> Install pressure regulators to bring the supplies within 5 psi (34.5 kPa) of each other.                                                                                               |  |  |
|                                                                     | <b>D.</b> If none of the recommended actions for the above issues correct the symptom, the valve requires servicing. | D. Contact your Kohler Co.<br>Authorized Service Representative.                                                                                                    |  |  |
| 7. Water leaking from the valve.                                    | A. Connections are not secure.                                                                                       | A. Check all connections. Make adjustments as needed.                                                                                                    |  |  |
| CAUTION: Risk of<br>personal injury or<br>product damage Turn off   | <b>B.</b> Seals are worn or damaged.                                                                                 | <b>B.</b> Order a seal service pack and replace all seals.                                                                                                    |  |  |
| the main power and water supply.                                    | C. Internal leak.                                                                                                    | <b>C.</b> Unit requires overhaul. Contact your Kohler Co. authorized service representative.                                                                                                    |  |  |
| 8. Hot water only, the valve shuts down.                            | <b>A.</b> Hot and cold lines are reversed.                                                                           | A. Switch hot and cold water supply<br>connections. Verify the hot water<br>supply is connected to the inlet<br>marked "H" and the cold water<br>supply is connected to the inlet<br>marked "C." |  |  |
| Music Troubleshooting Table                                         |                                                                                                    |                                                                                                    |  |  |
| Symptoms                                                            | Probable Cause                                                                                                    | Recommended Action                                                                                                    |  |  |
| 1. Speakers do not produce sound in a two speaker setup.            | A. Speaker cable is not plugged in properly.                                                                         | A. Make sure the cables are properly installed into the Media Module connections and to the left and right speakers.                                                                             |  |  |
|                                                                     |                                                                                                    |                                                                                                    |  |  |

#### Troubleshooting (cont.) Music Troubleshooting Table **Probable Cause** Symptoms **Recommended Action** Speakers do not produce A. Damaged speaker or speaker A. Make sure the working speakers 2. not plugged in. are properly installed into the sound in a four speaker Media Module connections and to setup. both sets of terminals on each left and right cables. After playing music Thermal shut down. Shut down the system for 1 hour to 3. Α. **A**. loudly, the music stops allow the unit to cool. Make sure even though a song is the area where the unit is installed does not exceed 104°F (40°C). properly selected. Enter the settings menu, select 4. Library menu is not A. The Roku agreement was Α. "System," select "Music Software," available. declined. select "Roku Agreement" and select "YES." Music server is not Enter the settings menu, select "System," select "WiFi Security," 5. Wireless network is not Α. А. available. configured properly. select "Network Name," select "WEP/WPA Key" and enter the security key. **B.** The network cable is not **B.** Connect the Media Module to the connected to the correct router's/switch's ethernet ports. router/switch input. C. Install/open one of the supported **C.** A compatible media server is not installed/running on your media servers such as iTunes<sub>®</sub>, $Microsoft_{\mathbb{B}}$ $Windows_{\mathbb{B}}$ Media Connect, $Rhapsody_{\mathbb{T}M}$ ord home computer. Musicmatch<sup>®</sup> on your computer and load your favorite music into the server's library. **D.** Reference the media server's help **D.** The media server on your home computer is not configured to menu to properly configure file share files. sharing. Enter the settings menu, select "System," select "Music Software," select "Region" and select the The incorrect Wi-Fi region was E. E. selected. appropriate geographical region that matches your Wi-Fi router. I have a wireless network Make sure an Ethernet cable is not 6. **A.** Ethernet cable is plugged in. Α. but my Media Module is plugged into Media Module's unable to connect to the ethernet jack. network. B. Media Module is not within **B.** Make sure the Media Module is Wi-Fi range. within range of your Wi-Fi network. C. Enter the settings menu, select "System," select "WiFi Security," C. A WEP key was not entered for a secured network. select "Network Name," select "WEP Key" and enter the security kev. **D.** The router is not set up for **D.** Make sure the access point/router 802.11b. is configured to allow 802.11b clients.

| Troubleshooting (cont.)                                                                          |                                                                                  |                                                                                                    |  |
|--------------------------------------------------------------------------------------------------|----------------------------------------------------------------------------------|----------------------------------------------------------------------------------------------------|--|
| Music Troubleshooting Table                                                                      |                                                                                  |                                                                                                    |  |
| Symptoms                                                                                         | Probable Cause                                                                   | Recommended Action                                                                                                    |  |
| 7. The Media Module can<br>not connect to an iTunes<br>server with firewall<br>software running. | A. The firewall is not configured<br>correctly to allow iTunes music<br>sharing. | A. Make sure your firewall software is<br>configured to allow iTunes music<br>sharing. For a Mac: Open System<br>Preferences. Select the Sharing icon<br>and click on the firewall tab. Select<br>the option "iTunes Music Sharing."<br>For a PC: Refer to your<br>documentation for changing<br>firewall settings. If running<br>Windows XP service pack 2, open<br>"Security Center," select "Windows<br>Firewall," click on the "Exceptions"<br>tab, and check to see that iTunes is<br>enabled. If not, use "Add<br>Programs" to enable it. After these<br>changes have been made, restart<br>the Media Module by<br>disconnecting and reconnecting the<br>AC power.                                                                  |  |
| 8. The Media Module can<br>not access Windows<br>Media Connect library.                          | A. Windows Media Connect is not<br>configured for sharing.                       | A. Make sure that your computer<br>containing your music library is<br>powered ON and Windows Media<br>Connect is running (icon should be<br>visible in the task tray). With the<br>Media Module powered ON and<br>connected to your network, make<br>sure that the Media Module is an<br>authorized device. Launch<br>Windows Media Connect through<br>your Control Panel. On the wizard<br>screen, scroll down the list of<br>devices. If the Media Module is not<br>listed, click the "Add" button at the<br>bottom of the list. Click on Media<br>Module, then click "OK." It should<br>show up on the list of authorized<br>devices. Click "Done." Reboot the<br>Media Module by disconnecting<br>the AC power from the wall outlet. |  |
| 9. The Media Module can not access the iTunes library.                                           | <b>A.</b> iTunes is not running.                                                 | A. Make sure the computer containing your iTunes library is turn on and iTunes is running.                                                                                                    |  |
|                                                                                                  | <ul> <li>B. iTunes is not configured for sharing.</li> </ul>                     | <ul> <li>B. In iTunes, be sure to turn on the "music sharing" option. Go to the iTunes&gt;Preferences menu or Edit&gt; Preferences for PC users. In the dialog box that appears, click the "Sharing" icon, then check the option "Share my music" to enable sharing on your local network.</li> </ul>                                                                                                    |  |
|                                                                                                  | C. iTunes is not responding to commands from the Media Module.                   | C. Close and restart iTunes on your computer.                                                                                                    |  |
|                                                                                                  |                                                                                  |                                                                                                    |  |

| Troubleshooting (cont.)                                                                                                    |                                                              |                                                                                                    |  |
|----------------------------------------------------------------------------------------------------|--------------------------------------------------------------|----------------------------------------------------------------------------------------------------|--|
| Music Troubleshooting Table                                                                                                    |                                                              |                                                                                                    |  |
| Symptoms                                                                                                    | Probable Cause                                               | Recommended Action                                                                                                    |  |
| <b>10.</b> I can see my iTunes<br>library in the list of<br>libraries, but when I try to<br>connect, the connection<br>fails.                                                                                    | <ul> <li>A. iTunes is not configured for sharing.</li> </ul> | A. In iTunes, be sure to turn on the "music sharing" option. Go to the iTunes>Preferences menu or Edit> Preferences for PC users. In the dialog box that appears, click the "Sharing" icon, then check the option "Share my music" to enable sharing on your local network.                                                                                                    |  |
|                                                                                                    | B. No ir address assigned to the Media Module.               | <b>b.</b> The Media Module was not<br>assigned an IP address via DHCP,<br>but the PC was. In this situation,<br>the Media Module is able to see the<br>library via Rendezvous, but is not<br>able to connect to the library. Here<br>is how to check your Media<br>Module's address: Enter the<br>settings menu, select "System,"<br>select "Music," select "Roku IP<br>Address." If your IP address is of<br>the form 169.254.xxx.xxx, the Media<br>Module did not get a<br>DHCP-assigned address. Check the<br>configuration of your router to<br>ensure it is set up to assign DHCP<br>addresses. Reboot the Media<br>Module by disconnecting the AC<br>power from the wall outlet. |  |
| 11. The Media Module can<br>not access the Musicmatch<br>library.                                                                                                    | <b>A.</b> Musicmatch is not running.                         | <b>A.</b> Make sure the computer containing your music library is powered ON.                                                                                                    |  |
|                                                                                                    | <b>B.</b> Musicmatch is not configured for sharing.          | <b>B.</b> Make sure music sharing is enabled<br>in Musicmatch. From the main<br>Musicmatch menu, click on<br>Options/Settings. Click on the tab<br>"CD Lookup/Connectivity." Click<br>the buttons next to "Enable music<br>server" as well as "Universal Plug<br>and Play." Musicmatch does not<br>need to be running while using the<br>Media Module; once enabled, the<br>UPnP server runs in the<br>background. Reboot the Media<br>Module by disconnecting the AC<br>power from the wall outlet.                                                                                                    |  |
| 12. The Media Module is<br>connected to my network<br>via wired ethernet, but is<br>unable to play Internet<br>radio and may sometimes<br>fail to locate, connect to,<br>or play music from my<br>music servers. | A. No II' address assigned to the Media Module.              | A. Determine the Media Module's<br>address by entering the settings<br>menu, select "System," select<br>"Music," select "Roku IP Address."<br>If your IP address is of the form<br>169.254.xxx.xxx, the Media Module<br>did not get a DHCP-assigned<br>address. Check the configuration of<br>your router to ensure it is set up to<br>assign DHCP addresses. Reboot the<br>Media Module by disconnecting<br>the AC power from the wall outlet.                                                                                                    |  |
|                                                                                                    | <b>B.</b> Ethernet cable is bad.                             | <b>B.</b> Keplace the ethernet cable.                                                                                                    |  |

| Music Troubleshooting Table         Probable Cause         Recommended Action           13. No sound plays through<br>the speakers.         A. The song is paused.         A. Make sure a song is playing. If<br>song is paused, press the OK<br>button to continue playback.           14. Some of my music files<br>do not display while<br>browsing.         A. Missing ID3 tag info.         A. ID3 data tags may be missing.<br>Information about your music,<br>including Song Name, Artist,<br>Composer, Album, and Cenre is<br>usually created automatically by<br>the software you used to save y<br>audio CD files on your compute<br>hard drive. This process creates<br>data called 'ID3 fags' to describ<br>each track. If this data is missin<br>from your music files, they will<br>appear when you browse by the<br>data category. You can edit this<br>information in music jukebox<br>software such as iTunes.           15. A music file will not play.         A. Unsupported file format.         A. Make sure your file is a support<br>format: Times Music Server: MI<br>AAC, ALAC, ALFF and WAV<br>Windows Media Player 11 /<br>Windows Media Player 11 /<br>Windows Media Player 11 /<br>Windows Media Player 11 /<br>Windows Media Connet: MP3,<br>WMA (including DRM WMA) a<br>WAV.           16. Songs purchased through<br>the iTunes music store<br>will not play.         A. Song is not supported because<br>of DRM.         A. This is normal. DRM AAC files<br>(i.e., files will be detected but<br>use skipped during playback.           17. I cannot find playlists that<br>I saved on my computer.         A. Some playlists may not be<br>supported.         A. Some playlists may not be<br>supported.         A. This is normal. DRM AAC files<br>(i.e., files will be detected but<br>be skipped during playback.           17. I cannot find playlists that<br>I saved on my computer.                                                                                                    | Troubleshooting (cont.)                                                  |                                                                                                    |                                                                                                    |  |
|----------------------------------------------------------------------------------------------------|--------------------------------------------------------------------------|----------------------------------------------------------------------------------------------------|----------------------------------------------------------------------------------------------------|--|
| Symptoms         Probable Cause         Recommended Action           13. No sound plays through<br>the speakers.         A. The song is paused.         A. Make sure a song is playing. If<br>song is paused, press the OK<br>button to continue playback.           14. Some of my music files<br>do not display while<br>browsing.         A. Missing ID3 tag info.         A. ID3 data tags may be missing,<br>information about your music,<br>including Song Name, Artist,<br>Composer, Album, and Genre is<br>usually created automatically by<br>the software you used to save y<br>audio OD files on your compute<br>hard drive. This process creates<br>data called 'ID8 tags' to describ<br>each track. If this data is missing<br>information in music jukebox<br>software such as iTunes.           15. A music file will not play.<br>the iffuene music store<br>will not play.         A. Unsupported file format.         A. Make sure your file is a support<br>format. iTunes Music Sorrer: M<br>AAC, ALAC, AIFF and WAV<br>Windows Media Player1 1/<br>Windows Media Player1 1/<br>Windows Media Player1 1/<br>Windows Media Player1 1/<br>Windows Media Player1 1/<br>Windows Media Player1 1/<br>Windows Media Player1 1/<br>Windows Media Player1 1/<br>Windows Media Player1 1/<br>Windows Media Player1 1/<br>Windows Media Player1 1/<br>Windows Media Player 11/<br>Windows Media Player 11/<br>Window                                                                                     | Music Troubleshooting Table                                              |                                                                                                    |                                                                                                    |  |
| <ul> <li>13. No sound plays through the speakers.</li> <li>A. The song is paused.</li> <li>A. Make sure a song is playing. If song is paused, press the OK</li> <li>B. The volume is to low.</li> <li>B. The volume is to low.</li> <li>B. The volume is to low.</li> <li>B. Make sure the volume is turned high enough for proper enjoym unsic, including Song Name, Artist, Composer, Album, and Cenre is usually created automatically by the software you used to save you used to save you used to save you used to save you used to save you used to save you used to save you used to save you seed to save you seed to save you seed to save you seed to save you well to save you well to save you well to save you well to save you well to save you well to save you seed to save you software you as iffues they will appear when you browse by the adta category. You can edit this information in music jukebox software such as iffunes.</li> <li>15. A music file will not play.</li> <li>A. Unsupported file format.</li> <li>A. Song is not supported because of DRM.</li> <li>A. Song is not supported because of DRM.</li> <li>A. Some playlists may not be supported.</li> <li>A. Some playlists may not be supported.</li> <li>A. Some playlists may not be supported.</li> <li>A. Some playlists may not be supported.</li> <li>A. Some playlists may not be supported.</li> <li>A. Supported.</li> <li>A. Some playlists may not be supported.</li> <li>A. Supported.</li> <li>A. Supported.</li> <li>A. Supported.</li> <li>A. Sume playlists may not be supported.</li> <li>A. Supported.</li> <li>A. Supported.</li> <l< th=""><th>Symptoms</th><th>Probable Cause</th><th>Recommended Action</th></l<></ul> | Symptoms                                                                 | Probable Cause                                                                                                    | Recommended Action                                                                                                    |  |
| <ul> <li>14. Some of my music files do now.</li> <li>14. Missing ID3 tag info.</li> <li>14. Missing ID3 tag info.</li> <li>15. A music file will not play.</li> <li>15. A music file will not play.</li> <li>16. Songs purchased through the iTunes are solved through the iTunes music store will not play.</li> <li>16. Songs purchased through the iTunes are solved to play.</li> <li>16. Songs purchased through the iTunes music store will not play.</li> <li>16. Songs purchased through the iTunes music store will not play.</li> <li>17. I cannot find playlists that I saved on my computer.</li> <li>18. Song is not supported because of DRM.</li> <li>19. Song purchased through the iTunes music store will not play.</li> <li>10. Song purchased through the iTunes music store will not play.</li> <li>11. Cannot find playlists that I saved on my computer.</li> <li>12. I cannot find playlists that I saved on my computer.</li> <li>13. A Song purchased through the iTunes music store will not play.</li> <li>14. Sone playlists may not be supported.</li> <li>15. A muse such as the extent of the supported.</li> <li>16. Songs purchased through the iTunes music store will not play.</li> <li>17. I cannot find playlists that I saved on my computer.</li> <li>18. A. Sone playlists may not be supported.</li> <li>19. Sone playlists may not be supported.</li> <li>10. Sone playlists may not be supported.</li> <li>11. Saved on my computer.</li> <li>12. I cannot find playlists that I saved on my computer.</li> <li>13. A. Sone playlists may not be supported.</li> <li>14. Sone playlist may not be supported.</li> <li>15. A muse music store will not play.</li> <li>16. Sone playlists that I saved on my computer.</li> <li>17. I cannot find playlists that I saved on my computer.</li> <li>18. A. Sone playlists may not be supported.</li> <li>19. Sone playlists may not be supported.</li> <li>10. Sone playlists may not be supported.</li> <li>11. Sone playlists that I saved on my computer.</li> <li>12. I cannot find playlists that I saved on my computer.</li> &lt;</ul>                                                                              | <b>13.</b> No sound plays through the speakers.                          | <ul><li><b>A.</b> The song is paused.</li><li><b>B.</b> The volume is to low.</li></ul>                                      | <ul> <li>A. Make sure a song is playing. If the song is paused, press the OK button to continue playback.</li> <li>B. Make sure the volume is turned up</li> </ul>                                                                                                    |  |
| 14. Some of my music files do not display while browsing.       A. Missing ID3 tag info.       A. Missing ID3 tag info.       A. ID3 data tags may be missing. Information about your music, including Song Name, Artist, Composer, Album, and Genre is usually created automatically by the software you used to save y audio CD files on your compute data called "ID3 tags" to describe each track. If this data is missin from your music files, they will appear when you browse by the data category. You can edit this information in music jukebox software such as iTunes.         15. A music file will not play.       A. Unsupported file format.       A. Make sure your file is a support format. Titunes Music Server: MAAC, ALAC, AIFF and WAV Windows Media Connect: MP3, WMA (including DRM WAA) a WAV.         16. Songs purchased through the iTunes music store will not play.       A. Song is not supported because of DRM.       A. Song playlists may not be supported.         17. I cannot find playlists that I saved on my computer.       A. Some playlists may not be supported.       A. Some playlists may not be supported.         17. I cannot find playlists that I saved on my computer.       A. Some playlists may not be supported.       A. Some playlists may not be supported.         17. I cannot find playlists that I saved on my computer.       A. Some playlists may not be supported.       A. Some playlists may not be supported.         18. Some playlists are saved in the My Documents My Music My       Playlist was created in if unes an is visible in your if unes an is visible in your if unes an anner th not supported.                                                                                                    |                                                                          | <b>b.</b> The volume is to low.                                                                                              | high enough for proper enjoyment.                                                                                                    |  |
| <ul> <li>15. A music file will not play.</li> <li>A. Unsupported file format.</li> <li>A. Make sure your file is a support format: iTunes Music Server: MI AAC, ALC, AIFF and WAV Windows Media Player 11 / Windows Media Connect: MP3, WMA (including DRM WMA) a WAV.</li> <li>16. Songs purchased through the iTunes music store will not play.</li> <li>A. Song is not supported because of DRM.</li> <li>A. Some playlists may not be supported.</li> <li>A. Some playlists may not be supported.</li> <li>A. Some playlist may not be supported.</li> <li>A. Some playlist may not be suppo</li></ul>                                                                            | 14. Some of my music files<br>do not display while<br>browsing.          | A. Missing ID3 tag info.                                                                                                    | A. ID3 data tags may be missing.<br>Information about your music,<br>including Song Name, Artist,<br>Composer, Album, and Genre is<br>usually created automatically by<br>the software you used to save your<br>audio CD files on your computer's<br>hard drive. This process creates<br>data called "ID3 tags" to describe<br>each track. If this data is missing<br>from your music files, they will not<br>appear when you browse by that<br>data category. You can edit this<br>information in music jukebox<br>software such as iTunes. |  |
| <ul> <li>16. Songs purchased through the iTunes music store will not play.</li> <li>17. I cannot find playlists that I saved on my computer.</li> <li>A. Some playlists may not be supported.</li> <li>A. Some playlists may not be supported.</li> <li>A. Some playlists may not be supported.</li> <li>A. Some playlists are supported.</li> <li>A. Some playlists may not be supported.</li> <li>A. Some playlists may not be supported.</li> <li>A. Some playlists may not be supported.</li> <li>A. Some playlists may not be supported.</li> <li>A. Some playlists may not be supported.</li> <li>A. Some playlists may not be supported.</li> <li>A. Some playlists may not be supported.</li> <li>A. Some playlists may not be supported.</li> <li>A. Some playlists may not be supported.</li> <li>A. Some playlists may not be supported.</li> <li>B. Some playlists may not be supported.</li> <li>A. Some playlists may not be supported.</li> <li>B. Some playlists may not be supported.</li> <li>B. Some playlists may not be supported.</li> <li>B. Some playlists may not be supported.</li> <li>B. Some playlists may not be supported.</li> <li>B. Some playlists may not be supported.</li> <li>B. Some playlists may not be supported.</li> <li>B. Some playlists may not be supported.</li> <li>B. Some playlists may not be supported.</li> <li>B. Some playlists may not be supported.</li> <li>B. Some playlists may not be supported.</li> <li>B. Some playlists may not be supported.</li> <li>B. Some playlists are saved in iTunes and is visible in your iTunes and is visible in your iTunes.</li> <li>B. Some playlists or other shared folder.</li> <li>M. Some playlists in a manner the not supported. Slimserver users.</li> <li>Make sure your playlist is a Slimserver-supported playlist format.</li> </ul>                                                                                                    | <b>15.</b> A music file will not play.                                   | <b>A.</b> Unsupported file format.                                                                                           | A. Make sure your file is a supported<br>format: iTunes Music Server: MP3,<br>AAC, ALAC, AIFF and WAV<br>Windows Media Player 11 /<br>Windows Media Connect: MP3,<br>WMA (including DRM WMA) and<br>WAV.                                                                                                    |  |
| <ul> <li>17. I cannot find playlists that<br/>I saved on my computer.</li> <li>A. Some playlists may not be<br/>supported.</li> <li>A. iTunes users: Make sure your<br/>playlist was created in iTunes an<br/>is visible in your iTunes<br/>application. Windows Media<br/>Connect users: Make sure your<br/>playlists are saved in the My<br/>Documents\My Music\My<br/>Playlists or other shared folder.<br/>Musicmatch users: Musicmatch<br/>exports playlists in a manner the<br/>not supported. Slimserver users:<br/>Make sure your playlist is a<br/>Slimserver-supported playlist<br/>format.</li> </ul>                                                                                                    | <b>16.</b> Songs purchased through the iTunes music store will not play. | <b>A.</b> Song is not supported because of DRM.                                                                              | A. This is normal. DRM AAC files<br>(i.e., files purchased on Apple's<br>music store) are not supported.<br>Those files will be detected but will<br>be skipped during playback.                                                                                                    |  |
|                                                                                                    | 17. I cannot find playlists that<br>I saved on my computer.              | <b>A.</b> Some playlists may not be supported.                                                                               | A. iTunes users: Make sure your<br>playlist was created in iTunes and<br>is visible in your iTunes<br>application. Windows Media<br>Connect users: Make sure your<br>playlists are saved in the My<br>Documents\My Music\My<br>Playlists or other shared folder.<br>Musicmatch users: Musicmatch<br>exports playlists in a manner that is<br>not supported. Slimserver users:<br>Make sure your playlist is a<br>Slimserver-supported playlist<br>format.                                                                                    |  |
| Lights Troubleshooting Table                                                                                                    |                                                                          |                                                                                                    |                                                                                                    |  |
| Symptoms     Probable Cause     Recommended Action       1     The decrease list to decrease     A. The list to decrease                                                                                                    | Symptoms                                                                 | Probable Cause                                                                                                    | Recommended Action                                                                                                    |  |
| <ol> <li>The shower lights do not turn on.</li> <li>A. The light bulbs are burned out.</li> <li>B. A fuse is blown inside the wiring compartment.</li> <li>B. Unplug the unit from the wall outlet. Open the AC wiring compartment. Replace the fuse with a proper replacement. Reinstall the cover. Plug the pow cord back into the wall outlet ar retest.</li> </ol>                                                                                                    | 1. The shower lights do not turn on.                                     | <ul><li><b>A.</b> The light bulbs are burned out.</li><li><b>B.</b> A fuse is blown inside the wiring compartment.</li></ul> | <ul> <li>A. Change the light bulbs.</li> <li>B. Unplug the unit from the wall outlet. Open the AC wiring compartment. Replace the fuse with a proper replacement. Reinstall the cover. Plug the power cord back into the wall outlet and retest.</li> </ul>                                                                                                    |  |

Г

٦

| Troubleshooting (cont.)                                                                                                    |                                                      |                                                                                                    |  |
|----------------------------------------------------------------------------------------------------|------------------------------------------------------|----------------------------------------------------------------------------------------------------|--|
| Lights Troubleshooting Table                                                                                                    |                                                      |                                                                                                    |  |
| Symptoms                                                                                                    | Probable Cause                                       | Recommended Action                                                                                                    |  |
| <ol> <li>Shower lights come on,<br/>but do not dim.</li> </ol>                                                                                              | A. Wrong style of light bulbs being used.            | A. Incandescent bulbs should be<br>installed in the fixture, do not use<br>compact florescent bulbs.                                                                     |  |
| 3. Internal lighting fuse keeps blowing.                                                                                                    | A. Maximum wattage rating is being exceeded.         | A. Make sure the total wattage of light bulbs does not exceed 250 Watts.                                                                                                 |  |
| <ol> <li>No "Lighting" listed in menu.</li> </ol>                                                                                                    | <b>A.</b> Lighting is disabled in the settings menu. | A. In the settings menu, enable lighting.                                                                                                    |  |
| Media Module Troubleshootin                                                                                                    | ng Table                                             |                                                                                                    |  |
| Symptoms                                                                                                    | Probable Cause                                       | Recommended Action                                                                                                    |  |
| <ol> <li>System stops working and<br/>the status LED is a solid<br/>red.</li> </ol>                                                                         | A. System failure.                                   | A. Reboot the Media Module by<br>disconnecting the AC power from<br>the wall outlet. If the status LED<br>remains a solid red after reboot,<br>replace the Media Module. |  |
| <b>2.</b> System stops working and the Status LED is a OFF.                                                                                                 | <b>A.</b> Power supply failure.                      | A. Reboot the Media Module by<br>disconnecting the AC power from<br>the wall outlet. If there is no<br>change after reboot, replace the<br>Media Module.                 |  |
|                                                                                                    | <b>B.</b> Incorrect wiring of the AC power supply.   | <b>B.</b> Verify that the Media Module was installed per the installation manual. Make sure AC power is present at the outlet the Media Module is plugged into.          |  |
| 3. Music stops playing and I get a music error.                                                                                                    | A. Thermal shutdown.                                 | A. Shut down the system for 1 hour to allow the unit to cool. Make sure the area where the unit is installed does not exceed 104°F (40°C).                               |  |
|                                                                                                    | <b>B.</b> Incorrect speaker load.                    | <b>B.</b> Verify the speaker load is 4 to 8 ohms.                                                                                                    |  |
| 4. Devices (lighted rain<br>panel, steam generator,<br>etc.) are sometimes not on<br>the menu, even though I<br>have them connected to<br>the Media Module. | A. Damaged cables or incorrect cable installation.   | <b>A.</b> Check all wiring connections.                                                                                                    |  |
|                                                                                                    | <b>B.</b> Power fluctuation.                         | <b>B.</b> Verify that the devices are connected to a stable power supply.                                                                                                |  |
|                                                                                                    | <b>C.</b> The device is not installed correctly.     | C. See peripheral device owners manual.                                                                                                    |  |
| 5. No display on the user interface.                                                                                                    | <b>A.</b> The interface cable is damaged.            | <b>A.</b> Replace the interface cable.                                                                                                    |  |
|                                                                                                    | <b>B.</b> The interface cable is not plugged in.     | <b>B.</b> Verify the interface cable is properly plugged into the interface at all locations.                                                                            |  |
|                                                                                                    | C. The interface or Media Module requires servicing. | C. Contact your Kohler Co.<br>Authorized Service Representative.                                                                                                    |  |
|                                                                                                    |                                                      |                                                                                                    |  |

## **INSTRUCTIONS IMPORTANTES**

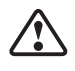

AVERTISSEMENT : Lors de l'utilisation des produits électriques, des précautions de base devraient toujours être observées, incluant ce qui suit:

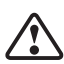

**DANGER : Risque d'électrocution.** Raccorder uniquement à des circuits protégés par un Disjoncteur de Fuite de Terre (GFCI) ou à un Disjoncteur de Mise à la Terre (ELCB). **Une mise à la terre est requise.** L'unité devrait être installée et mise à la terre par un représentant technicien qualifié.

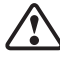

**AVERTISSEMENT : Risque d'électrocution.** Tout le câblage électrique devrait être réalisé par un électricien qualifié.

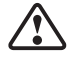

**AVERTISSEMENT : Risque d'électrocution.** Débrancher l'alimentation avant de procéder à l'entretien.

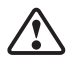

**AVERTISSEMENT : Risque de blessures ou d'endommagement du matériel.** Veuillez lire toutes les instructions avant de commencer l'installation.

AVIS : Respecter tous les codes de plomberie, d'électricité et de bâtiment.

| Spécifications                                                                                             |                                                |
|----------------------------------------------------------------------------------------------------|------------------------------------------------|
| Interface                                                                                                  |                                                |
| Température ambiante                                                                                       | Max 125°F (52°C)                               |
| Humidité relative maximum                                                                                  | Condensation 100% (surface externe uniquement) |
| Longueur du câble d'interface de<br>l'utilisateur (fourni avec la valve ou avec<br>l'interface accessoire) | 30 pieds (9,15 m)                              |
|                                                                                                    |                                                |
| Module média                                                                                               |                                                |
| Température ambiante                                                                                       | Max 104°F (40°C)                               |
| Humidité relative maximum                                                                                  | 95% non-condensé                               |
| Service électrique                                                                                         | 100-240 VAC, 50-60 Hz, 4,4-1,83 A              |
| Éclairage                                                                                                  | 100-240 VAC, 50-60 Hz, 2,4-1,0 A               |
| Module média                                                                                               | 100-240 VAC, 50-60 Hz, 2,0-0,83 A              |
| Longueur de câble de valve (fourni)                                                                        | 30 pieds (9,14 m)                              |
| Longueur de câble de haut-parleur                                                                          | 25 pieds (7,62 m)                              |
| Longueur de câble de ligne d'entrée                                                                        | 5,6 pieds (1,71 m)                             |
| Longueur de câble ethernet                                                                                 | 30 pieds (9,14 m)                              |

## Outils et matériels

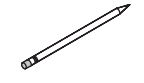

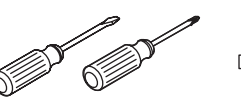

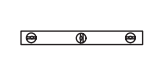

Crayon à papier

Tournevis

Niveau à bulle

Plus:

- Cales
- Ventouses (fournies)

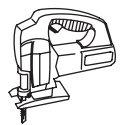

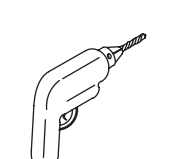

Scie sauteuse/ baïonnette

Perceuse Mastic

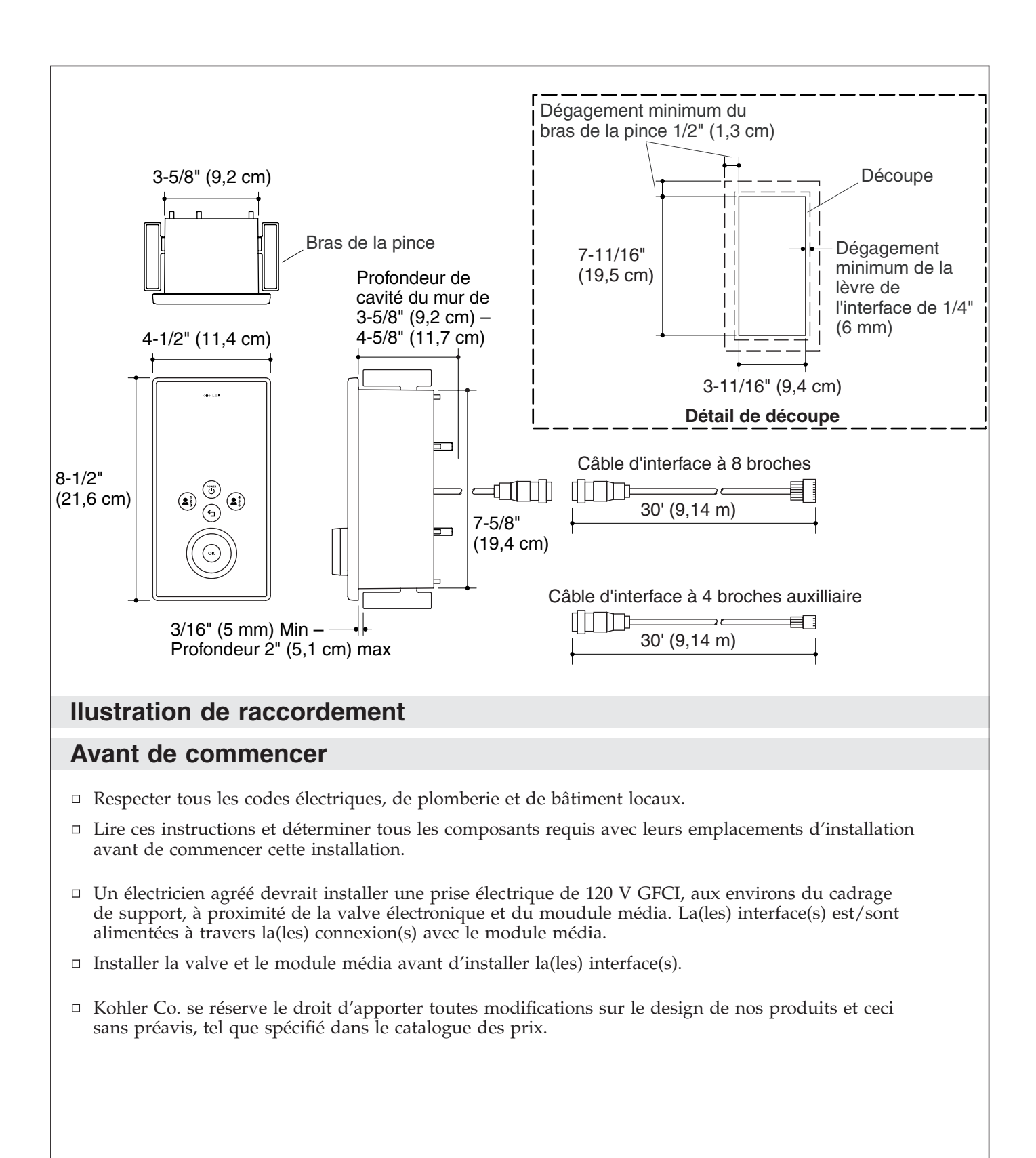

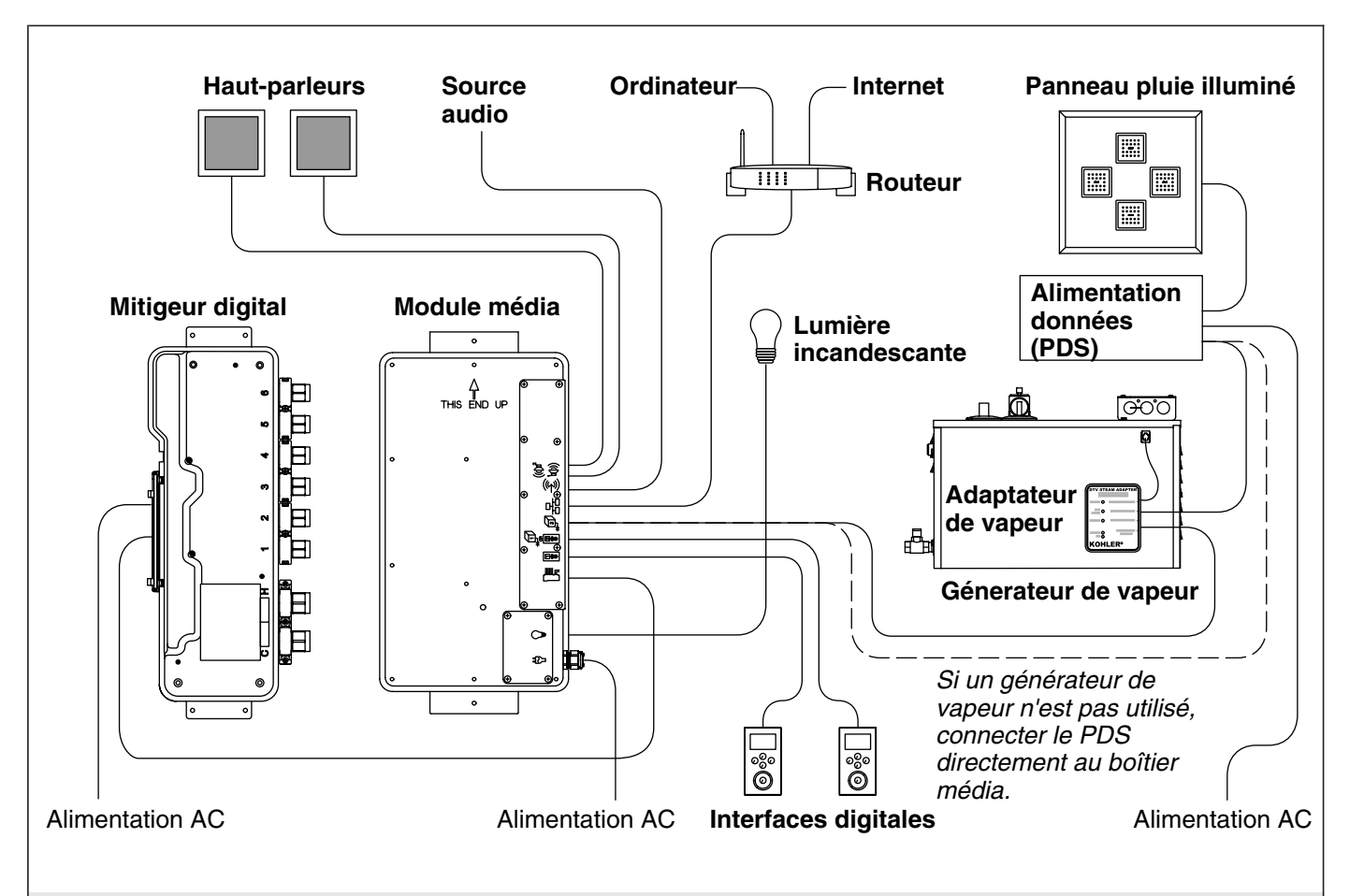

## 1. Composants

L' (les) interfaces(s) digitale(s) contrôle le mitigeur digital, générateur de vapeur, panneau pluie illuminé, et la musique à travers le module média.

Les câbles sont fournis pour la connexion du mitigeur digital, des haut-parleurs, de la ligne audio et de l'Ethernet au module média. Les câbles d'interface sont inclus avec la valve et les interfaces de l'utilisateur.

- Déterminer tous les composants requis avec leurs emplacements d'installation avant de commencer cette installation.
- □ Localiser l'interface primaire (connexion 8 broches) dans la cabine de douche et l'interface auxiliaire optionnelle (connexion 4 broches) à l'extérieur de la cabine de douche.
- □ Vérifier que les composants sont localisés de manière à ce que les câbles de connexion s'étendent aisément entre les points de connexion.
- □ Se référer aux guides d'installation emballés avec chaque produit pour les besoins spécifiques d'installation.

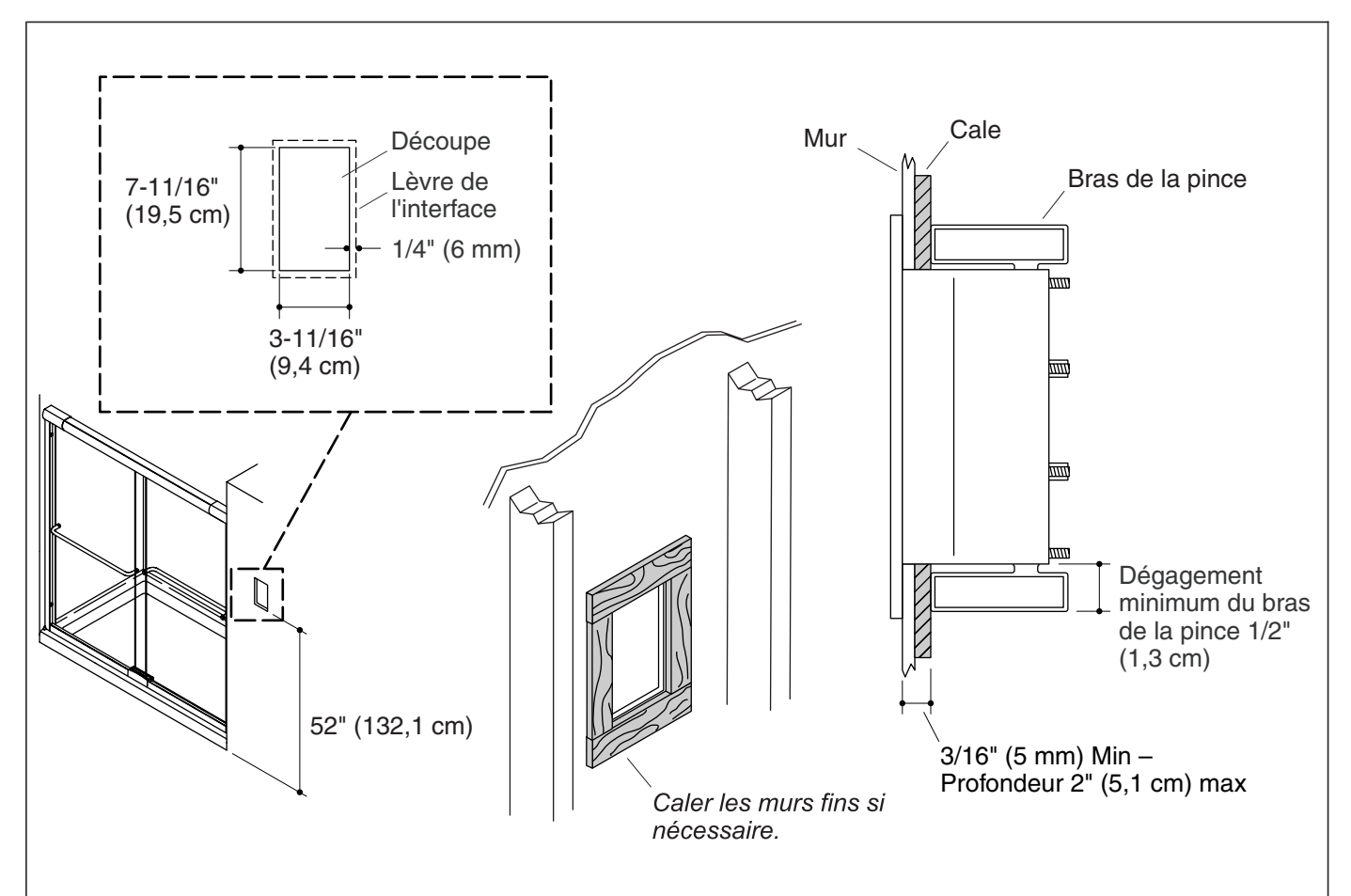

## 2. Préparer le site

**IMPORTANT !** Les illustrations d'installation verticale sont montrées; pour des installations horizontales d'interface, orienter la découpe en conséquence.

**REMARQUE :** Permettre un chevauchement de 1/4" (6 mm) de la lèvre du manchon du mur et un dégagement minimum de 1/2" (1,3 cm) autour de l'arrière de l'ouverture pour permettre aux clips de s'engager entièrement.

- Se réferer à l'information de raccordement. Avec un crayon, marquer les lignes de découpe sur le mur fini.
- Découper l'ouverture dans le mur fini en suivant les guides au crayon.
- Pour des matériaux de mur fini de moins de 3/16" (5 mm), le rebord autour de l'arrière de l'ouverture pour fournir un support adéquat pour le montage du manchon du mur d'interface.

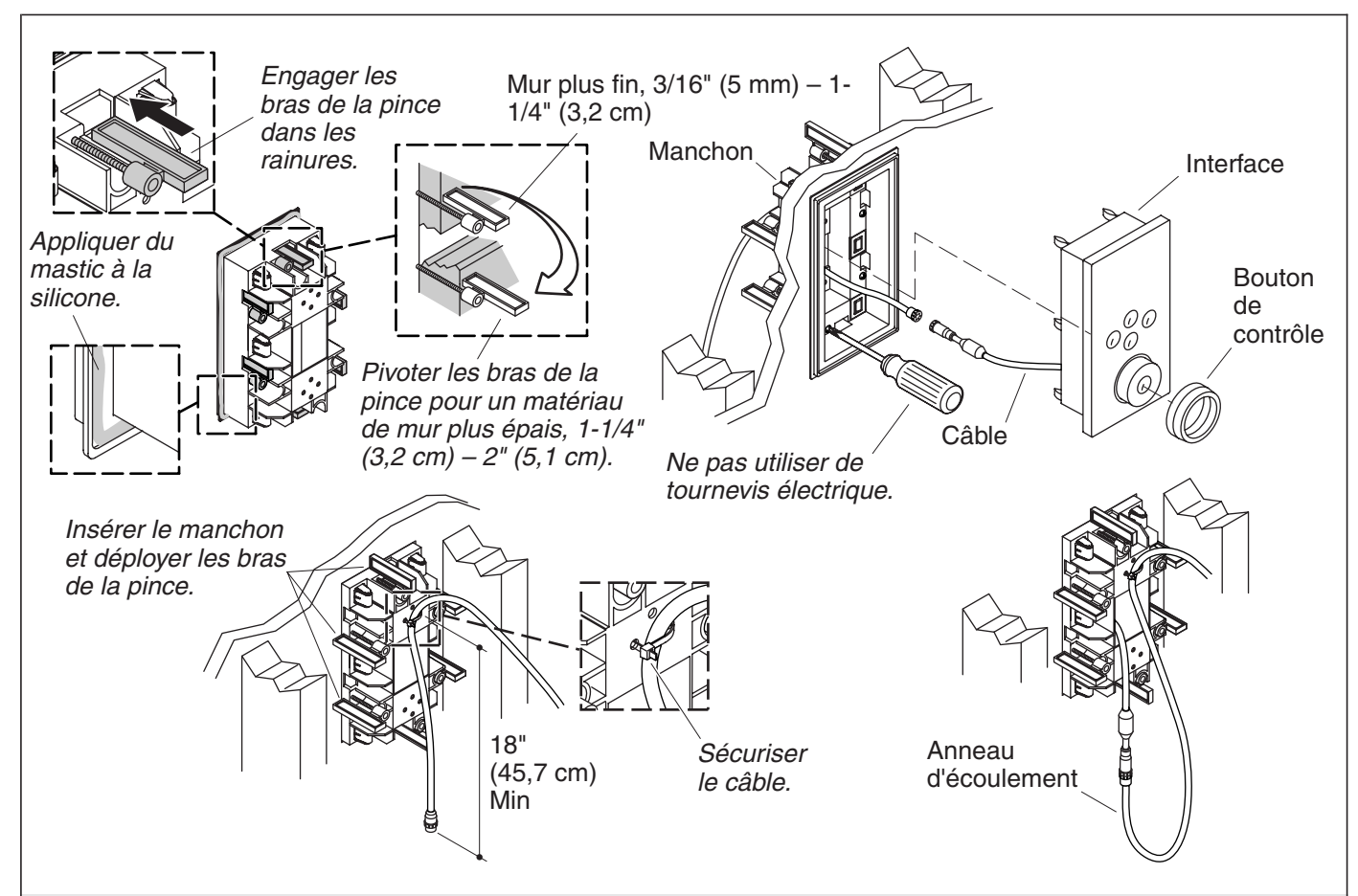

## 3. Installer l'interface

**ATTENTION : Risque d'endommagement du produit.** Ne pas utiliser de tournevis électriques pour installer l'interface.

**REMARQUE :** Les bras de pince peuvent être retirés et retournés pour permettre l'installation sur des murs plus épais.

- □ Mesurer l'épaisseur du mur fini.
- □ Si approprié, retourner les bras du clip pour accomoder les matériaux de mur plus épais. Se référer à l'illustration ci-dessus.
- □ Sécuriser le câble d'interface, à partir de la valve, avec un serre fils à l'arrière du manchon du mur permettant approximativement à 18″ (45,7 cm) de câble de se suspendre librement.
- □ Insérer l'extrémité libre du câble d'interface dans l'ouverture du manchon du mur.
- □ Engager les bras de pince dans les rainures du manchon.
- □ Appliquer un ruban de mastic à la silicone dans la rainure autour de l'arrière de la lèvre du manchon.
- □ Insérer le manchon dans la découpe.
- □ Pivoter les bras de pince de manière à ce qu'ils soient perpendiculaires à l'ouverture.
- □ Serrer les vis à la main. Ne pas trop serrer.
- Nettoyer tout excès de mastic de l'avant du manchon. Faire attention de ne pas mettre de mastic sur la surface extérieure du manchon.
- □ Retirer le capuchon des câbles de l'interface.
- □ Connecter l'interface au câble d'interface.

#### Installer l'interface (cont.)

- □ Alimenter avec précaution la connexion à travers l'orifice du manchon du mur et dans la cavité. Un anneau d'écoulement se formera automatiquement dans le câble.
- □ Vérifier que le joint est en place sur l'interface.
- □ Glisser le corps de l'interface dans le manchon.
- □ Presser fermement sur l'interface avec les paumes des mains jusqu'à engager en place.
- □ Installer le boutons de contrôle.

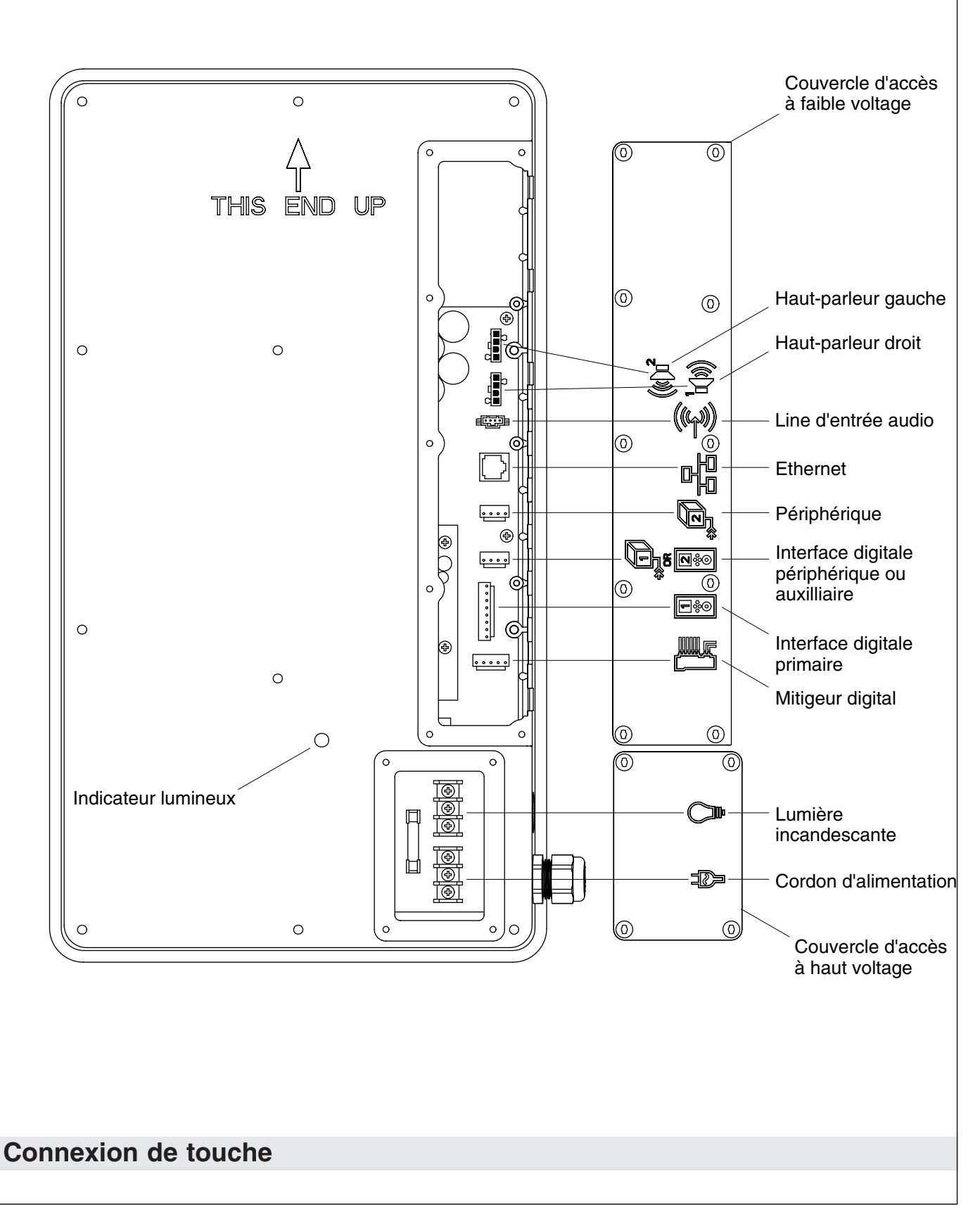

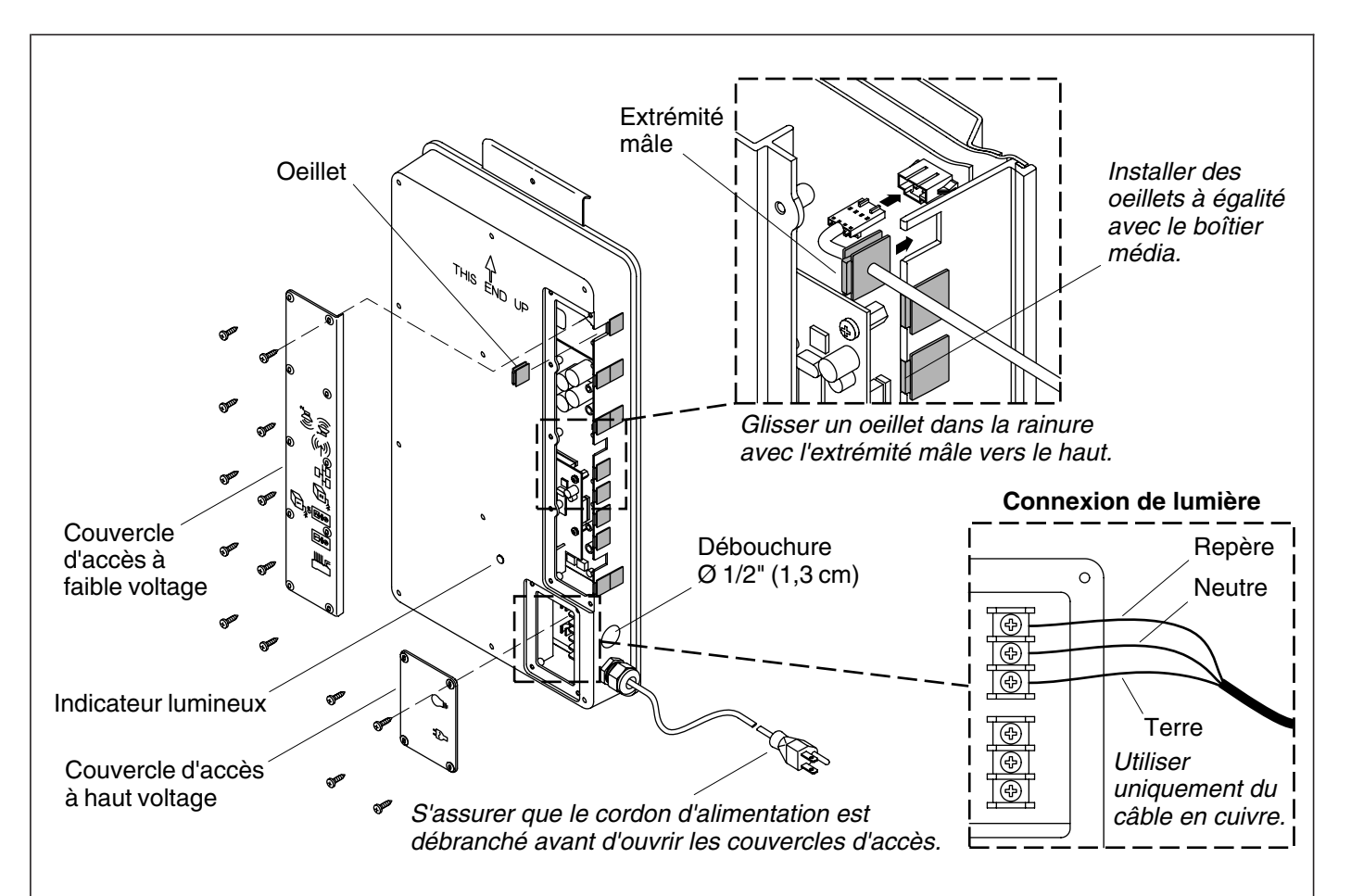

## 4. Connecter les interfaces

**ATTENTION : Risque de choc électrique ou d'endommagement du produit.** S'assurer que le cordon d'alimentation du module média est débranché avant de retirer les couvercles d'accès.

- □ Retirer le couvercle d'accès au faible voltage du module média.
- □ Retirer les oeillets aux emplacements d'installation du (des) câble(s) d'interface. Se référer à "Clé de connexion".
- □ Presser gentiment chaque connexion jusqu'à ce qu'elles s'engagent ensemble.
- □ Glisser l'oeillet du câble dans la rainure avec l'extrémité mâle vers le haut. Vérifier que l'oeillet est proprement reposé.

## 5. Compléter l'installation

- Installer tout composant additionel si celà n'a pas déjà été fait à ce moment selon les instructions d'installation emballées avec les produits. Pour la connecter au module média, se référer à la section "Connecter les composants" dans le guide d'installation du module média.
- □ Réinstaller les couvercles d'accès du module média. Ne pas trop serrer.

## 6. Vérification de l'installation

- Brancher l'alimentation électrique du module média dans la prise. Vérifier que la lumière indicatrice du module média s'active et clignote.
- □ Ouvrir l'alimentation d'eau à la valve.
- □ Vérifier s'il y a des fuites dans les connexions et faire tous les réglages au besoin.

#### Vérification de l'installation (cont.)

- Ouvrir l'alimentation électrique principale. Le son de mise sous tension de la valve devrait être entendu et l'icône d'alimentation de l'interface de l'utilisateur clignotera en vert.
- □ Si ce n'est pas déjà fait, se réferer au "Guide de l'utilisateur de l'interface digitale" pour initialiser l'interface.

**REMARQUE :** Pour plus d'information sur l'interface de l'utilisateur et ses menus, se réferer au guide du propriétaire de l'interface de l'utilisateur.

- □ Au menu principal de l'interface, sélectionner SHOWER>Options>All On. Ceci sélectionnera tous les composants connectés et purgera l'air du système.
- □ Vérifier s'il y a des fuites et faire tous les réglages selon le besoin.
- □ Vérifier que le débit d'eau est suffisant pour les besoins de douche.

### Dépannage

...

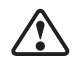

- - - -

**ATTENTION : Risque de blessures corporelles.** La valve peut contenir de l'eau chaude; faire attention lors de la purge de toute eau résiduelle.

**IMPORTANT !** Couper le courant et l'alimentation d'eau à la valve avant de procéder à toute maintenance.

Il est recommandé que toute maintenance de valve devrait être effectuée par un technicien représentant de Kohler Co.

Ce guide de dépannage est seulement destiné à une aide générale. Pour des problèmes ou questions concernant le dépannage et l'installation, composer le 1-800-4-KOHLER.

| Tal | lable de depannage d'interface                                              |            |                                                                                                    |    |                                                                                                    |
|-----|-----------------------------------------------------------------------------|------------|----------------------------------------------------------------------------------------------------|----|----------------------------------------------------------------------------------------------------|
| Sy  | mptômes                                                                     | Ca         | use probable                                                                                                    | Ac | tion recommandée                                                                                     |
| 1.  | Le pannel de contrôle<br>n'est pas allumé.                                  | <b>A</b> . | L'alimentation n'est pas branché dans la prise.                                                                                | Α. | Brancher l'alimentation électrique dans la prise.                                                    |
|     |                                                                             | В.         | La connexion de l'alimentation<br>au module média peut être<br>desserrée ou déconnectée.                                       | В. | Vérifier les connexions<br>d'alimentation électrique au<br>module média et reconnecter si<br>besoin. |
|     |                                                                             | C.         | Les connexions de câble<br>d'interface sont peut être<br>desserrés ou déconnectés.                                             | C. | Vérifier toutes les connexions de câble d'interface, connecter si besoin.                            |
|     |                                                                             | D.         | Le disjoncteur a été déclenché.                                                                                                | D. | Réinitialiser le disjoncteur.                                                                        |
|     |                                                                             | E.         | La mémoire du module média<br>peut nécessiter une<br>réinitialisation.                                                         | E. | Déconnecter et reconnecter<br>l'alimentation électrique du module<br>média.                          |
|     |                                                                             | F.         | Si aucune de ces actions<br>recommandées ne rectifient le<br>symptôme, la valve ou<br>l'interface nécessitent un<br>dépannage. | F. | Contacter un représentant de<br>service agréé Kohler Co.                                             |
| 2.  | L'indicateur de courant de<br>l'interface clignote mais<br>ne s'allume pas. | <b>A</b> . | Les connexions de câble<br>d'interface sont peut être<br>desserrés ou déconnectés.                                             | А. | Vérifier toutes les connexions de câble d'interface, connecter si besoin.                            |
|     | _                                                                           | В.         | Si l'action recommandée<br>ci-dessus ne rectifie pas le<br>problème, l'interface ou la valve<br>nécessitent un dépannage.      | В. | Contacter un représentant de service agréé Kohler Co.                                                |
|     |                                                                             |            |                                                                                                    |    |                                                                                                    |

1069764-2-A

## Dépannage (cont.)

| Table de dépannage d'interface                                                                                                    |                                                                                                    |                                                                                                    |  |  |
|----------------------------------------------------------------------------------------------------|----------------------------------------------------------------------------------------------------|----------------------------------------------------------------------------------------------------|--|--|
| Symptômes                                                                                                    | Cause probable                                                                                                    | Action recommandée                                                                                                    |  |  |
| <ol> <li>L'interface fonctionne<br/>normalement mais il n'y a<br/>pas de débit d'eau des<br/>composants.</li> </ol>                                  | A. Les raccords entrée/sortie sont peut-être bouchés.                                                                               | A. Vérifier les entrées et sorties de<br>tout blocage ou débris. Nettoyer les<br>grilles d'entrée. Se référer à la<br>section "Nettoyer les grilles<br>d'entrée" du guide du propriétaire<br>de la valve. |  |  |
|                                                                                                    | <b>B.</b> Les alimentations d'eau chaude et froide ne sont pas ouvertes.                                                            | <b>B.</b> Ouvrir l'alimentation d'eau à la valve.                                                                                                    |  |  |
|                                                                                                    | <b>C.</b> La valve ou la mémoire du module média peut nécessiter une réinitialisation.                                              | <b>C.</b> Déconnecter et reconnecter<br>l'alimentation électrique de la valve<br>et du module média.                                                                                                    |  |  |
|                                                                                                    | D. Erreur de système.                                                                                                    | <b>D.</b> Vérifier l'interface de tout code d'erreur. Se référer à la section "Diagnostics" du guide du propriétaire de l'interface digitale.                                                             |  |  |
|                                                                                                    | E. Si aucune de ces actions<br>recommandées ne rectifient le<br>symptôme, le module média<br>nécessite un dépannage.                | E. Contacter un représentant de service agréé Kohler Co.                                                                                                    |  |  |
| 4. Débit continu.                                                                                                    | <b>A.</b> Le système ne s'éteint pas.                                                                                               | <b>A.</b> Couper l'alimentation d'eau et<br>électrique et contacter le<br>représentant agréé de service<br>Kohler Co.                                                                                     |  |  |
| <ol> <li>Les interfaces primaires et<br/>auxiliaires sont allumées,<br/>mais l'interface auxiliaire<br/>n'a pas l'air de<br/>fonctionner.</li> </ol> | A. La fonction verrouillage est activée.                                                                                            | <b>A.</b> Désactiver le mode d'initialisation.                                                                                                    |  |  |
| <b>6.</b> L'écran n'est pas très lisible.                                                                                                    | <b>A.</b> Le contraste n'est pas optimizé.                                                                                          | A. Ajuster le contraste à partir du menu de réglage de l'interface de l'utilisateur.                                                                                                    |  |  |
|                                                                                                    | <b>B.</b> La luminosité n'est pas optimizé.                                                                                         | <b>B.</b> Ajuster la luminosité à partir du menu de réglage de l'interface de l'utilisateur.                                                                                                    |  |  |
| <ol> <li>Les thérapies massage et<br/>température ne<br/>fonctionnent pas.</li> </ol>                                                                | A. Les fonctions de thérapie<br>massage et température ne sont<br>pas activées.                                                     | A. Activer les fonctions de thérapie<br>massage et température en utilisant<br>l'interface de l'utilisateur.                                                                                              |  |  |
| Table de dépannage de valve                                                                                                    |                                                                                                    |                                                                                                    |  |  |
| Symptômes                                                                                                    | Cause probable                                                                                                    | Action recommandée                                                                                                    |  |  |
| <ol> <li>La température maximale<br/>de mélange est trop<br/>chaude ou trop froide.</li> </ol>                                                       | A. Réglage de température<br>maximum incorrect.                                                                                     | A. Se référer à la section "Régler la température maximum" du guide de l'utilisateur de l'interface digitale.                                                                                             |  |  |
|                                                                                                    | <b>B.</b> Si l'action recommandée<br>ci-dessus ne rectifie pas le<br>problème, l'interface ou la valve<br>nécessitent un dépannage. | <b>B.</b> Contacter un représentant de service agréé Kohler Co.                                                                                                    |  |  |
| 2. Débit continu.                                                                                                    | <b>A.</b> Le système ne s'éteint pas.                                                                                               | <b>A.</b> Couper l'alimentation d'eau et électrique et contacter le représentant agréé de service Kohler Co.                                                                                              |  |  |
|                                                                                                    |                                                                                                    |                                                                                                    |  |  |

| Dépannage (cont.)                                                                        |                                                                                                    |                                                                                                    |  |  |
|------------------------------------------------------------------------------------------|----------------------------------------------------------------------------------------------------|----------------------------------------------------------------------------------------------------|--|--|
| Table de dépannage de valve                                                              |                                                                                                    |                                                                                                    |  |  |
| Symptômes                                                                                | Cause probable                                                                                                    | Action recommandée                                                                                                    |  |  |
| 3. Le mode massage s'arrête<br>mais l'eau continue à<br>couler des pommes de<br>douches. | A. Calibrages inégaux de débit<br>entre les sorties de valve.                                                         | A. Vérifier que l'installation comprend<br>un jet pour corps par sortie de<br>valve et utilise des jets pour le<br>corps de même débit. Si besoin,<br>contacter l'installateur pour réviser<br>l'installation. |  |  |
|                                                                                          | <b>B.</b> Fluctuation de pression d'entrée.                                                                           | <b>B.</b> Installer les régulateurs de pression dans les lignes d'alimentation.                                                                                                    |  |  |
|                                                                                          | <b>C.</b> Différence de pression plus grande que 5 psi (34,5 kPa) entre les lignes d'alimentation chaude et froide.   | C. Installer les régulateurs de pression<br>pour ramener les alimentations à 5<br>psi (34,5 kPa) l'un de l'autre.                                                                                              |  |  |
| 4. Seule de l'eau froide émane des sorties.                                              | A. Soit l'alimentation d'eau chaude<br>n'est pas ouverte, soit elle n'est<br>pas connectée à l'entrée de la<br>valve. | <b>A.</b> Vérifier si l'alimentation d'eau chaude est ouverte et connectée à l'entrée de la valve.                                                                                                    |  |  |
|                                                                                          | <b>B.</b> L'entrée d'eau chaude est bloquée.                                                                          | <b>B.</b> Vérifier si la grille d'entrée d'eau chaude est obstruée. Nettoyer ou remplacer la grille d'entrée. Se référer au guide du propriétaire de la valve.                                                 |  |  |
|                                                                                          | <b>C.</b> Si aucune de ces actions<br>recommandées ne rectifient le<br>symptôme, la valve nécessite un<br>dépannage.  | <b>C.</b> Contacter un représentant de service agréé Kohler Co.                                                                                                    |  |  |
| 5. Fluctuation ou réduction<br>du débit. La valve<br>fonctionne correctement.            | A. Les raccords entrée/sortie sont peut-être bouchés.                                                                 | A. Vérifier les entrées et sorties de<br>tout blocage ou débris. Nettoyer les<br>grilles d'entrée. Se référer à la<br>section "Nettoyer les grilles<br>d'entrée" du guide du propriétaire<br>de la valve.      |  |  |
|                                                                                          | <b>B.</b> La pression d'eau est faible.                                                                               | <b>B.</b> Vérifier que le calibrage de débit<br>est au minimum ou plus de celui<br>requis. Se référer à la section<br>"Spécifications" du guide du<br>propriétaire de la valve.                                |  |  |
|                                                                                          | C. Débit fluctuant.                                                                                                   | C. Vérifier que les pressions d'entrée<br>dynamiques sont conformes aux<br>spécifications. Se référer à la section<br>"Spécifications" du guide du<br>propriétaire de la valve.                                |  |  |
|                                                                                          | <b>D.</b> Si aucune de ces actions<br>recommandées ne rectifient le<br>symptôme, la valve nécessite un<br>dépannage.  | <b>D.</b> Contacter un représentant de service agréé Kohler Co.                                                                                                    |  |  |
| 6. Dérive de température mixte ou cycle de température.                                  | <ul> <li>A. Fluctuation de température<br/>d'eau.</li> </ul>                                                          | <b>A.</b> Vérifier que les différentiels de température d'entrée soient suffisants. Se référer à la section "Spécifications" du guide du propriétaire de la valve.                                             |  |  |
|                                                                                          | <b>B.</b> Fluctuation de température d'alimentation d'eau chaude.                                                     | <b>B.</b> Vérifier et faire les ajustements si nécessaire.                                                                                                    |  |  |
|                                                                                          | C. Différence de pression plus<br>grande que 5 psi (34,5 kPa)<br>entre les lignes d'alimentation<br>chaude et froide. | C. Installer les régulateurs de pression<br>pour ramener les alimentations à 5<br>psi (34,5 kPa) l'un de l'autre.                                                                                              |  |  |

| Dépannage (cont.)                                                                                                    |                                                                                                    |                                                                                                    |
|----------------------------------------------------------------------------------------------------|----------------------------------------------------------------------------------------------------|----------------------------------------------------------------------------------------------------|
| Table de dépannage de valve                                                                                                    |                                                                                                    |                                                                                                    |
| Symptômes                                                                                                    | Cause probable                                                                                                    | Action recommandée                                                                                                    |
|                                                                                                    | D. Si aucune de ces actions<br>recommandées ne rectifient le<br>symptôme, la valve nécessite un<br>dépannage.                                                                                                    | D. Contacter un représentant de<br>service agréé Kohler Co.                                                                                                    |
| <ol> <li>Fuite d'eau du corps de la<br/>valve.</li> <li>ATTENTION: Risque de<br/>blessure corporelle ou<br/>d'endommagement du<br/>produit. Couper le<br/>courant principal et<br/>l'alimentation d'eau.</li> </ol> | <ul> <li>A. Les connexions ne sont pas sécurisées.</li> <li>B. Les joints sont usés ou endommagés.</li> <li>C. Fuite interne.</li> </ul>                                                                            | <ul> <li>A. Vérifier toutes les connexions. Faire les réglages.</li> <li>B. Commander un paquet de joint de dépannage et remplacer tous les joints.</li> <li>C. L'unité nécessite une révision. Contacter un représentant de service autorisé Kohler Co.</li> </ul>                                                                     |
| <ol> <li>Eau chaude uniquement,<br/>la valve s'arrête.</li> </ol>                                                                                                    | A. Les lignes d'eau chaude et froide sont inversées.                                                                                                    | A. Permuter les connexions<br>d'alimentation d'eau chaude et<br>froide. Vérifier que l'alimentation<br>d'eau chaude est connectée à<br>l'entrée marquée "H" et que<br>l'alimentation d'eau froide est<br>connectée à l'entrée marquée "C".                                                                                              |
| Table de dépannage musique                                                                                                    |                                                                                                    |                                                                                                    |
| Symptômes                                                                                                    | Cause probable                                                                                                    | Action recommandée                                                                                                    |
| 1. Les haut-parleurs ne<br>produisent pas de son<br>dans une configuration à<br>deux haut-parleurs.                                                                                                    | A. Le câble de haut-parleur n'est pas correctement branché.                                                                                                    | A. S'assurer que les câbles sont<br>correctement installés dans les<br>connexions du module média et<br>aux haut-parleurs gauches et droits.                                                                                                    |
| 2. Les haut-parleurs ne<br>produisent pas de son<br>dans une configuration à<br>quatre haut-parleurs.                                                                                                    | <b>A.</b> Haut-parleur endommagé ou débranché.                                                                                                    | <b>A.</b> S'assurer que les haut-parleurs sont<br>correctement installés dans les<br>connexions du module média et<br>aux deux terminaux sur chaques<br>câbles gauches et droits.                                                                                                    |
| 3. Après avoir activé la musique très fort, celle-ci s'arrête même si une chanson est correctement sélectionnée.                                                                                                    | <b>A.</b> Arrêt thermal.                                                                                                    | A. Arrêter le système pendant 1 heure<br>pour permettre à l'unité de<br>refroidir. S'assurer que<br>l'emplacement d'installation<br>n'excède pas 104°F (40°C).                                                                                                    |
| <ol> <li>Le menu librairie n'est<br/>pas disponible.</li> </ol>                                                                                                    | <b>A.</b> L'accord Roku a été rejeté.                                                                                                    | A. Entrer le menu réglages,<br>sélectionner "Système", sélectionner<br>"Logiciel musique", sélectionner<br>"Accord Roku" et sélectionner<br>"OUI".                                                                                                    |
| <ol> <li>Le serveur musique n'est<br/>pas disponible.</li> </ol>                                                                                                    | A. Le réseau sans fil n'est pas correctement configuré.                                                                                                    | A. Entrer le menu réglages,<br>sélectionner "Système", sélectionner<br>"Sécurité WiFi", sélectionner "Nom<br>réseau", sélectionner "Clé<br>WEP/WPA" et entrer la clé<br>sécurité.                                                                                                    |
|                                                                                                    | <ul> <li>B. Le câble réseau n'est pas<br/>connecté au<br/>routeur/interrupteur correct.</li> <li>C. Un serveur média compatible<br/>n'est pas installé/ne fonctionne<br/>pas sur l'ordinateur personnel.</li> </ul> | <ul> <li>B. Connecter le module média aux ports ethernet du routeur/interrupteur.</li> <li>C. Installer/ouvrir un des serveurs média servis tels que iTunes<sub>®</sub>, Microsoft<sub>®</sub> Windows<sub>®</sub> Media Connect, Rhapsody™ ou Musicmatch<sub>®</sub> sur votre ordinateur et téléparger la musicus favorite</li> </ul> |
|                                                                                                    |                                                                                                    | dans la librairie du serveur.                                                                                                    |

| Dépannage (cont.)                                                                                                    |                                                                                                    |                                                                                                    |
|----------------------------------------------------------------------------------------------------|----------------------------------------------------------------------------------------------------|----------------------------------------------------------------------------------------------------|
| Table de dépannage musique                                                                                                    |                                                                                                    |                                                                                                    |
| Symptômes                                                                                                    | Cause probable                                                                                                    | Action recommandée                                                                                                    |
|                                                                                                    | D. Le serveur média sur<br>l'ordinateur personnel n'est pas<br>configuré pour partager les<br>fichiers.            | <b>D.</b> Se référer au menu d'aide du serveur média pour configurer correctement le partage de fichier.                                                                                                    |
|                                                                                                    | E. La région WiFi incorrecte a été sélectionnée.                                                                   | E. Entrer dans le menu des réglages,<br>sélectionner "Système", sélectionner<br>"Logiciel musique", sélectionner<br>"Région" et sélectionner la région<br>géographique appropriée qui<br>concorde le routeur Wi-Fi.                                                                                                    |
| 6. J'ai un réseau sans fil mais le module média ne connecte pas au réseau.                                                         | <b>A.</b> Le câble ethernet est branché.                                                                           | <b>A.</b> S'assurer que le câble Ethernet n'est pas branché dans la prise ethernet du module média.                                                                                                    |
| -                                                                                                    | <b>B.</b> Le module média n'est pas à portée du Wi-Fi.                                                             | <b>B.</b> S'assurer que le module média est à portée du réseau Wi-Fi.                                                                                                    |
|                                                                                                    | <b>C.</b> Une clé WEP n'a pas été composée pour un réseau sécurisé.                                                | C. Entrer le menu réglages,<br>sélectionner "Système", sélectionner<br>"Sécurité WiFi", sélectionner "Nom<br>réseau", sélectionner "Clé WEP" et<br>entrer la clé sécurité.                                                                                                    |
|                                                                                                    | D. Le routeur n'est pas réglé pour 802.11b.                                                                        | <b>D.</b> S'assurer que le point<br>d'accès/routeur est configuré pour<br>permettre des clients 802.11b.                                                                                                    |
| <ol> <li>Le média module ne peut<br/>pas connecter au serveur<br/>iTunes avec un pare-feu<br/>informatique en fonction.</li> </ol> | A. Le pare-feu informatique n'est<br>pas correctement configuré pour<br>permettre le partage de musique<br>iTunes. | <ul> <li>A. S'assurer que le pare-feu<br/>informatique est configuré pour<br/>permettre le partage de musique<br/>iTunes. Pour un Mac: Ouvrir les<br/>préférences du système.<br/>Sélectionner l'icône de partage et<br/>cliquer sur la languette pare-feu<br/>informatique. Sélectionner l'option<br/>"Partage de musique iTunes". Pour<br/>un PC: Se référer à la<br/>documentation pour changer les<br/>réglages du pare-feu informatique.<br/>Sous Windows XP service pack 2,<br/>ouvrir "Sécurité", sélectionner<br/>"Windows Firewall", cliquer sur<br/>"Exceptions" et vérifier si iTunes est<br/>activé. Dans le cas échéant, utiliser<br/>"Ajouter programmes" pour<br/>l'activer. Après ces changements<br/>effectués, redémarrer le module<br/>média en déconnectant et<br/>reconnectant l'alimentation AC.</li> </ul> |
|                                                                                                    |                                                                                                    |                                                                                                    |

| Dépannage (cont.)                                                                                                    |                                                                        |                                                                                                    |
|----------------------------------------------------------------------------------------------------|------------------------------------------------------------------------|----------------------------------------------------------------------------------------------------|
| Table de dépannage musique                                                                                                    |                                                                        |                                                                                                    |
| Symptômes                                                                                                    | Cause probable                                                         | Action recommandée                                                                                                    |
| <ol> <li>Le module média ne peut<br/>pas accéder à la librairie<br/>Windows Media Connect.</li> </ol>                                    | A. Windows Media Connect n'est<br>pas configuré pour le partage.       | A. S'assurer que l'ordinateur qui<br>contient la librairie de musique est<br>en MARCHE et que Windows<br>Media Connect est en fonction<br>(icône devrait être visible dans la<br>barre de tâches). Avec le module<br>média en MARCHE et connecté au<br>réseau, s'assurer que le module<br>média soit un appareil autorisé.<br>Démarrer Windows Media Connect<br>à partir du panneau de contrôle.<br>Sur l'écran, défiler la liste des<br>appareils. Si le module média n'est<br>pas listé, cliquer sur "Ajouter" à la<br>base de la liste. Cliquer sur module<br>média, puis sur "OK". Il devrait<br>apparaître dans la liste des<br>appareils autorisés. Cliquer<br>"Terminé". Réinitialiser le module<br>média en déconnectant le câble AC<br>de la prise au mur. |
| 9. Le module média ne peut pas accéder à la librairie iTunes.                                                                            | A. iTunes n'est pas en fonction.                                       | A. S'assurer que l'ordinateur<br>contenant la librairie iTunes soit en<br>marche et que iTunes soit en<br>fonction.                                                                                                    |
|                                                                                                    | <ul> <li>B. iTunes n'est pas configuré pour<br/>le partage.</li> </ul> | <b>B.</b> Dans iTunes, s'assurer de mettre en<br>marche l'option "partage musique".<br>Aller à iTunes>menu préférences<br>ou Éditer>Préférences pur<br>utilisateurs PC. Dans le menu<br>dialogue qui apparaît, cliquer sur<br>l'icône "Partager", puis<br>re-sélectionner l'option "Partager la<br>musique" pour activer le partage<br>sur le réseau local.                                                                                                    |
|                                                                                                    | C. iTunes ne répond pas aux commandes du module média.                 | <b>C.</b> Fermer et redémarrer iTunes sur l'ordinateur.                                                                                                    |
| <b>10.</b> Je vois la librairie iTunes<br>dans la liste des librairies<br>mais lorsque j'essaie de<br>connecter, la connexion<br>échoue. | <ul> <li>A. iTunes n'est pas configuré pour<br/>le partage.</li> </ul> | A. Dans iTunes, s'assurer de mettre en<br>marche l'option "partage musique".<br>Aller à iTunes>menu préférences<br>ou Éditer>Préférences pur<br>utilisateurs PC. Dans le menu<br>dialogue qui apparaît, cliquer sur<br>l'icône "Partager", puis<br>re-sélectionner l'option "Partager la<br>musique" pour activer le partage<br>sur le réseau local.                                                                                                    |
|                                                                                                    |                                                                        |                                                                                                    |

| Dépannage (cont.)                                                                                                    |                                                                                                    |                                                                                                    |  |
|----------------------------------------------------------------------------------------------------|----------------------------------------------------------------------------------------------------|----------------------------------------------------------------------------------------------------|--|
| Table de dépannage musique                                                                                                    |                                                                                                    |                                                                                                    |  |
| Symptômes                                                                                                    | Cause probable                                                                                                    | Action recommandée                                                                                                    |  |
|                                                                                                    | <ul> <li>B. Pas d'adresse IP affectée au module média.</li> </ul>                                                    | <ul> <li>B. Le module média n'a pas été affecté d'adresse IP via DHPC mais le PC l'a été. Dans cette situation, le module média peut voir la librairie via Rendezvous, mais ne peut pas connecter à la librairie. Voici comment vérifier l'adresse du module média: Entrer le menu réglages, sélectionner "Système", sélectionner "Logiciel musique", sélectionner "Adresse IP Roku". Si l'adresse est sous la forme 169.254.xxx.xxx, le module média n'a pas capté l'adresse affectée DHCP. Vérifier la configuration du routeur pour assurer qu'il soit réglé pour affecter des adresses DHCP. Réinitialiser le module média en déconnectant le câble AC de la prise au mur.</li> </ul> |  |
| 11. Le module média ne peut<br>pas accéder à la librairie<br>Musicmatch.                                                                                                    | <ul> <li>A. Musicmatch n'est pas en fonction.</li> <li>B. Musicmatch n'est pas configuré pour le partage.</li> </ul> | <ul> <li>A. S'assurer que l'ordinateur contenant la librairie de musique soit en MARCHE.</li> <li>B. S'assurer que le partage de musique soit activé dans Musicmatch. À partir du menu principal de Musicmatch, cliquer sur Options/Réglages. Cliquer sur "Recherche CD/Connectivité". Cliquer sur les boutons près de "Activer serveur musique" ainsi que "Prêt à brancher universel". Musicmatch ne doit pas être en fonction lors de l'utilisation du module média; une fois activé, le serveur UPnP tourne en fond. Réinitialiser le module média en déconnectant le câble AC de la prise au mur.</li> </ul>                                                                          |  |
| 12. Le module média est<br>connecté au réseau via<br>ethernet branché, mais ne<br>peut jouer la radio<br>internet et peut parfois<br>échouer à localiser, se<br>connecter, ou jouer de la<br>musique de tous seveurs. | <b>A.</b> Pas d'adresse IP affectée au module média.                                                                 | A. Déterminer l'adresse du module<br>média en entrant dans le menu<br>réglages, sélectionner "Système",<br>sélectionner "Musique",<br>sélectionner "Adresse IP Roku". Si<br>l'adresse est sous la forme<br>169.254.xxx.xxx, le module média<br>n'a pas capté l'adresse affectée<br>DHCP. Vérifier la configuration du<br>routeur pour assurer qu'il soit réglé<br>pour affecter des adresses DHCP.<br>Réinitialiser le module média en<br>déconnectant le câble AC de la<br>prise au mur.                                                                                                    |  |
| <b>13.</b> Aucun son à travers les haut-parleurs.                                                                                                    | <ul><li><b>b.</b> Mauvais cable ethernet.</li><li><b>A.</b> La chanson est en pause.</li></ul>                       | <ul> <li><b>b.</b> Kemplacer le cable ethernet.</li> <li><b>A.</b> S'assurer que la chanson est en route. Si la chanson est en pause, presser sur OK pour continuer.</li> </ul>                                                                                                    |  |

ſ

| Dépannage (cont.)                                                                       |                                                                           |                                                                                                    |
|-----------------------------------------------------------------------------------------|---------------------------------------------------------------------------|----------------------------------------------------------------------------------------------------|
| Table de dénannage musique                                                              |                                                                           |                                                                                                    |
| Symptômes                                                                               | Cause probable                                                            | Action recommandée                                                                                                    |
|                                                                                         | <b>B.</b> Le volume est trop bas.                                         | <b>B.</b> S'assurer que le volume est augmenté pour une bonne satisfaction.                                                                                                    |
| 14. Certains des fichiers<br>musique ne s'affichent pas<br>lors de l'exploration.       | A. Info étiquette ID3 manquante.                                          | A. Les étiquettes de données ID3 sont<br>peut-être manquantes.<br>L'information concernant la<br>musique, y compris Nom de<br>chanson, Artiste, Compositeur,<br>Album, et Genre est normalement<br>créée automatiquement par le<br>logiciel utilisé pour sauvegarder les<br>fichiers CD sur le disque dur de<br>l'ordinateur. Ce processus crée une<br>donnée "étiquettes ID3" pour<br>décrire chaque morceau. Si cette<br>donnée est manquante des fichiers<br>musique, ils n'apparaîtront lors de<br>la recherche par cette catégorie de<br>données. Vous pouvez éditer cette<br>information dans un logiciel<br>jukebox musique tel que iTunes. |
| <b>15.</b> Un fichier musique ne joue pas.                                              | A. Format fichier non supporté.                                           | A. S'assurer que le fichier soit un<br>format supporté: Serveur musique<br>iTunes: MP3, AAC, ALAC, AIFF et<br>WAV Windows Media Player 11 /<br>Windows Media Connect: MP3,<br>WMA (y compris DRM WMA) et<br>WAV.                                                                                                    |
| 16. Les morceaux achetés à<br>travers un magasin de<br>musique iTunes ne jouent<br>pas. | <ul> <li>A. La chanson n'est pas supportée<br/>à cause du DRM.</li> </ul> | A. Ceci est normal. Fichiers DRM<br>AAC (example: fichiers achetés<br>dans un magasin de musique<br>Apple) ne sont pas supportés. Ces<br>fichiers seront détectés mais seront<br>évités durant le playback.                                                                                                    |
| 17. Je ne peux pas trouver les listes de diffusion sauvegardées sur l'ordinateur.       | A. Certaines listes de diffusion ne<br>sont pas supportées.               | <ul> <li>A. Utilisateurs iTunes: S'assurer que la liste de diffusion a été créée dans iTunes et est visible dans l'application iTunes. Utilisateurs Windows Media Connect: S'assurer que les listes de diffusion sont sauvegardées dans Mes Documents\Ma Musique\Mes Listes de diffusion ou autre dossier partagé. Utilisateurs Musicmatch: Musicmatch exporte les listes de diffusion de manière non supportée. Utilisateurs slimserveurs: S'assurer que la liste de diffusion supporté-slimserveur.</li> </ul>                                                                                                    |
| Table de dépannage des lumières                                                         |                                                                           |                                                                                                    |
| Symptômes                                                                               | Cause probable                                                            | Action recommandée                                                                                                    |
| 1. Les lumières de douche ne s'allument pas.                                            | A. Les lampes sont grillées.                                              | A. Changement des lampes.                                                                                                    |
|                                                                                         |                                                                           |                                                                                                    |

| Dépannage (cont.)                                                                                                    |                                                                    |                                                                                                    |
|----------------------------------------------------------------------------------------------------|--------------------------------------------------------------------|----------------------------------------------------------------------------------------------------|
| Table de dépannage des lumi                                                                                                    | ères                                                               |                                                                                                    |
| Symptômes                                                                                                    | Cause probable                                                     | Action recommandée                                                                                                    |
|                                                                                                    | B. Un fusible a sauté à l'intérieur<br>du compartiment de câblage. | <b>B.</b> Débrancher l'unité de la prise au mur. Ouvrir le compartiment de câblage AC. Remplacer le fusible avec un remplacement adéquat. Réinstaller le couvercle. Brancher le cordon d'alimentation dans la prise murale et tester à nouveau. |
| 2. Les lumières de douche s'allument mais ne se réduisent pas.                                                                                       | A. Mauvais style de lampes<br>utilisées.                           | A. Des lampes incandescantes<br>devraient être installées, ne pas<br>utiliser des lampes fluorescentes<br>compactes.                                                                                                    |
| <ol> <li>Le fusible intérieur de<br/>lumière n'arrête pas de<br/>sauter.</li> </ol>                                                                  | <b>A.</b> Le wattage maximum a été excédé.                         | <b>A.</b> S'assurer que le wattage total des lampes n'excède pas 250 Watts.                                                                                                    |
| <ol> <li>Pas de "Lumière" listée<br/>dans le menu.</li> </ol>                                                                                        | A. Lumière désactivée dans le menu des réglages.                   | A. Dans le menu des réglages, activer lumière.                                                                                                    |
| Table de dépannage du modu                                                                                                    | le média                                                           |                                                                                                    |
| Symptômes                                                                                                    | Cause probable                                                     | Action recommandée                                                                                                    |
| <ol> <li>Le système s'arrête et la<br/>LED est rouge solide.</li> </ol>                                                                              | A. Défaillance du système.                                         | A. Réinitialiser le module média en<br>déconnectant le câble AC de la<br>prise au mur. Si la LED demeure<br>rouge solide après réinitialisation,<br>remplacer le module média.                                                                  |
| <ol> <li>Le système s'arrête et la<br/>LED est éteinte.</li> </ol>                                                                                   | A. Panne de courant.                                               | <ul> <li>A. Réinitialiser le module média en<br/>déconnectant le câble AC de la<br/>prise au mur. Si il n'y a pas de<br/>changement après réinitialisation,<br/>remplacer le module média.</li> </ul>                                           |
|                                                                                                    | l'alimentation électrique AC.                                      | <b>B.</b> Verifier que le module media à été<br>installé conformément au manuel<br>d'installation. S'assurer que le<br>courant AC est présent à la prise<br>de branchement du module média.                                                     |
| <b>3.</b> La musique s'arrête et il y a une erreur musique.                                                                                          | <b>A.</b> Arrêt thermal.                                           | A. Arrêter le système pendant 1 heure<br>pour permettre à l'unité de<br>refroidir. S'assurer que<br>l'emplacement d'installation<br>n'excède pas 104°F (40°C).                                                                                  |
|                                                                                                    | <b>B.</b> Impédance haut-parleur incorrecte.                       | <b>B.</b> Vérifier que l'impédance du haut-parleur soit de 4 à 8 ohms.                                                                                                    |
| 4. Appareils (panneau pluie,<br>générateur de vapeur,<br>etc.) sont parfois absents<br>du menu, même quand ils<br>sont connectés au module<br>média. | <b>A.</b> Câbles endommagés ou installation incorrecte de câble.   | <ul> <li>A. Vérifier toutes les connexions de<br/>câblage.</li> </ul>                                                                                                    |
|                                                                                                    | <b>B.</b> Fluctuation de courant.                                  | <b>B.</b> Vérifier que les appareils sont connectés à une alimentation électrique stable.                                                                                                    |
|                                                                                                    | C. L'appareil n'est pas installé correctement.                     | C. Voir le mauel du propriétaire de l'appareil périphérique.                                                                                                    |
| 5. Pas d'affichage sur l'interface de l'utilisateur.                                                                                                 | A. Le câble de l'interface est endommagé.                          | A. Remplacer le câble de l'interface.                                                                                                    |
|                                                                                                    | <b>B.</b> Le câble de l'interface n'est pas branché.               | <b>B.</b> Vérifier que le câble de l'interface est correctement brabché dans l'interface à tous les emplacements.                                                                                                    |

| Dépannage (cont.)                  |                                                                   |                                                                 |
|------------------------------------|-------------------------------------------------------------------|-----------------------------------------------------------------|
| Table de dépannage du module média |                                                                   |                                                                 |
| Symptômes                          | Cause probable                                                    | Action recommandée                                              |
|                                    | <b>C.</b> L'interface ou le module média requièrent un dépannage. | <b>C.</b> Contacter un représentant de service agréé Kohler Co. |
|                                    |                                                                   |                                                                 |
|                                    |                                                                   |                                                                 |
|                                    |                                                                   |                                                                 |
|                                    |                                                                   |                                                                 |
|                                    |                                                                   |                                                                 |
|                                    |                                                                   |                                                                 |
|                                    |                                                                   |                                                                 |
|                                    |                                                                   |                                                                 |
|                                    |                                                                   |                                                                 |
|                                    |                                                                   |                                                                 |
|                                    |                                                                   |                                                                 |
|                                    |                                                                   |                                                                 |
|                                    |                                                                   |                                                                 |
|                                    |                                                                   |                                                                 |
|                                    |                                                                   |                                                                 |
|                                    |                                                                   |                                                                 |
|                                    |                                                                   |                                                                 |
|                                    |                                                                   |                                                                 |
|                                    |                                                                   |                                                                 |
|                                    |                                                                   |                                                                 |
|                                    |                                                                   |                                                                 |
|                                    |                                                                   |                                                                 |
|                                    |                                                                   |                                                                 |
|                                    |                                                                   |                                                                 |
|                                    |                                                                   |                                                                 |
|                                    |                                                                   |                                                                 |
|                                    |                                                                   |                                                                 |
|                                    |                                                                   |                                                                 |
|                                    |                                                                   |                                                                 |
|                                    |                                                                   |                                                                 |
|                                    |                                                                   |                                                                 |

## **INSTRUCCIONES IMPORTANTES**

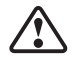

ADVERTENCIA: Al usar aparatos eléctricos, siga siempre las precauciones básicas, incluyendo las siguientes:

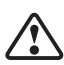

**PELIGRO: Riesgo de descarga eléctrica.** Conecte la unidad solamente a circuitos protegidos por un interruptor de circuito con pérdida a tierra (GFCI) o disyuntor de fuga a tierra (ELCB). **La conexión a tierra es un requisito.** Un representante de servicio autorizado debe instalar esta unidad y conectarla a tierra.

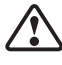

**ADVERTENCIA: Riesgo de descarga eléctrica.** Un electricista calificado debe realizar todo el cableado eléctrico.

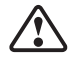

ADVERTENCIA: Riesgo de descarga eléctrica. Desconecte el suministro eléctrico antes de dar servicio.

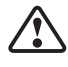

**ADVERTENCIA: Riesgo de lesiones personales o daños a la propiedad.** Por favor, lea atentamente todas las instrucciones antes de comenzar la instalación.

AVISO: Cumpla con todos los códigos de plomería, eléctricos y de construcción.

| Especificaciones                                                                                                |                                                 |  |
|----------------------------------------------------------------------------------------------------|-------------------------------------------------|--|
| Interface                                                                                                    |                                                 |  |
| Temperatura ambiental                                                                                           | Máx 125°F (52°C)                                |  |
| Humedad relativa máxima                                                                                         | 100% con condensación (Sólo superficie externa) |  |
| Longitud del cable de la interface del<br>usuario (provisto con la válvula o con la<br>interface de accesorios) | 30 pies (9,15 m)                                |  |
|                                                                                                    |                                                 |  |
| Módulo de medios                                                                                                |                                                 |  |
| Temperatura ambiental                                                                                           | Máx 104°F (40°C)                                |  |
| Humedad relativa máxima                                                                                         | 95% sin condensación                            |  |
| Circuito eléctrico                                                                                              | 100-240 VCA, 50-60 Hz, 4,4-1,83 A               |  |
| Iluminación                                                                                                    | 100-240 VCA, 50-60 Hz, 2,4-1,0 A                |  |
| Módulo de medios                                                                                                | 100-240 VCA, 50-60 Hz, 2,0-0,83 A               |  |
| Longitud del cable de la válvula<br>(provisto)                                                                  | 30 pies (9,14 m)                                |  |
| Longitud del cable de bocina                                                                                    | 25 pies (7,62 m)                                |  |
| Longitud del cable de entrada de línea                                                                          | 5,6 pies (1,71 m)                               |  |
| Longitud del cable Ethernet                                                                                     | 30 pies (9,14 m)                                |  |

## Herramientas y materiales

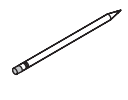

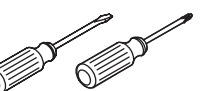

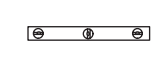

Nivel

Lápiz

Destornilladores

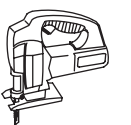

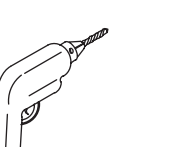

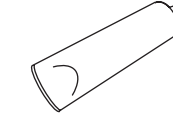

Sellador

Sierra de vaivén o caladora eléctrica

Taladro

Más:

Cuñas

Ventosa (provista)

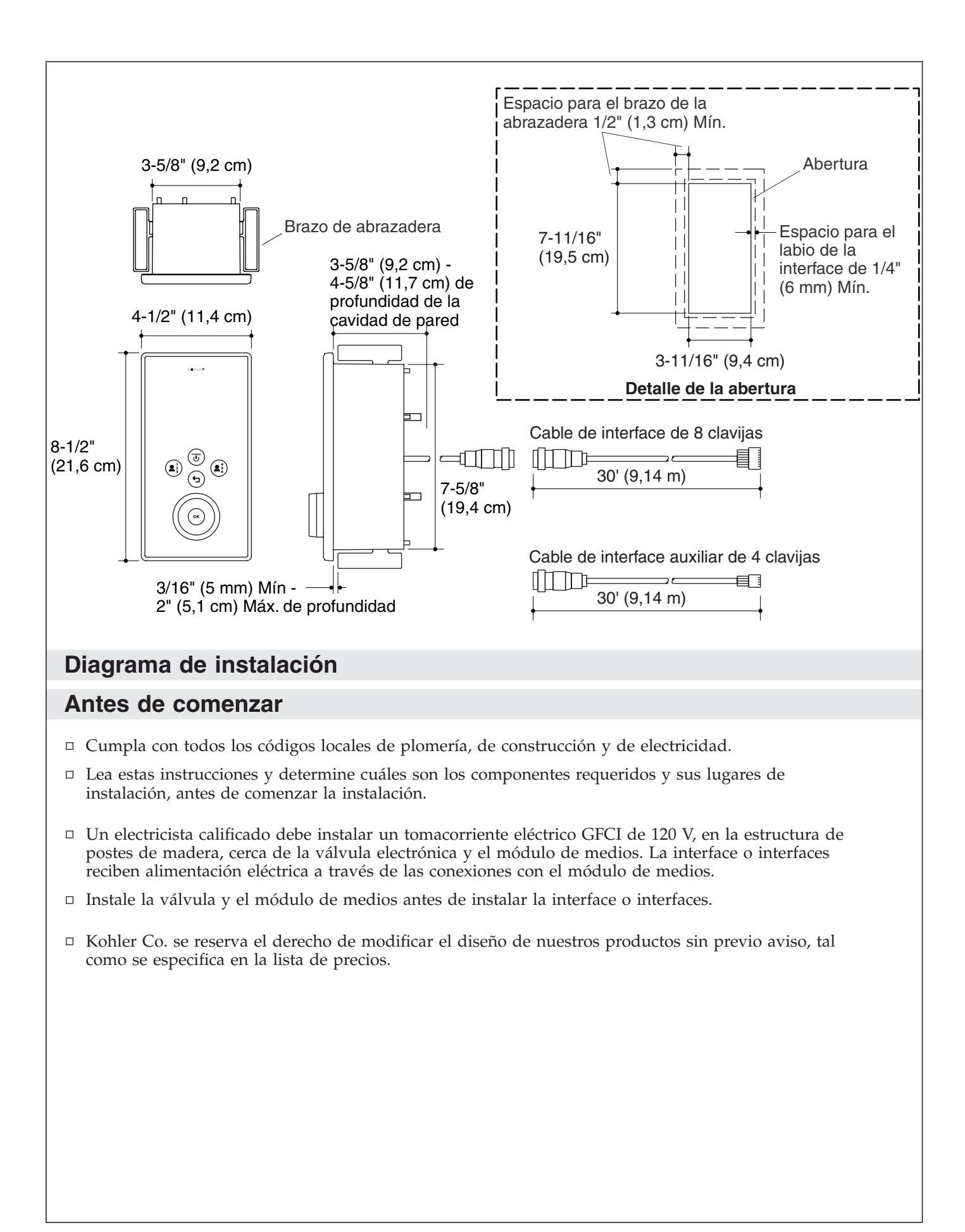

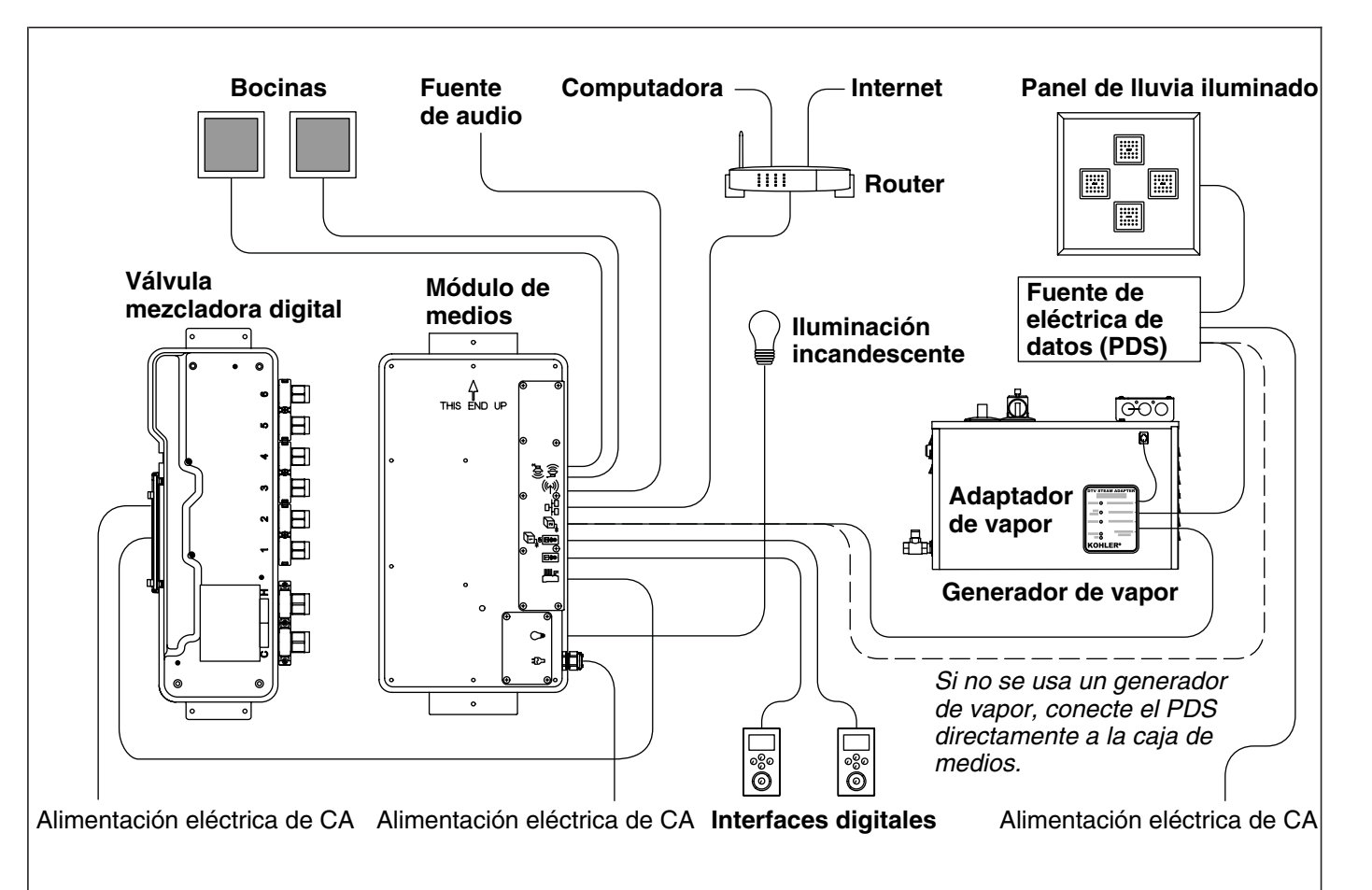

## 1. Componentes

La interface o interfaces digitales controlan la válvula mezcladora digital, el generador de vapor, el panel de lluvia iluminado y la música por medio del módulo de medios.

Los cables se proveen para conectar la válvula mezcladora digital, las bocinas, la línea de entrada de audio y de Ethernet al módulo de medios. Los cables de la interface del usuario se proveen con la válvula y las interfaces de usuario.

- Determine cuáles son los componentes requeridos y los lugares de instalación, antes de comenzar la instalación.
- □ Coloque la interface primaria (conexión de 8 clavijas) dentro de la mampara de ducha y la interface auxiliar opcional (conexión de 4 clavijas) fuera de la mampara de ducha.
- Verifique que los componentes se instalen de manera que los cables de conexión alcancen fácilmente entre los puntos de conexión.
- Consulte la guía de instalación provista con cada producto para obtener las necesidades específicas de instalación.

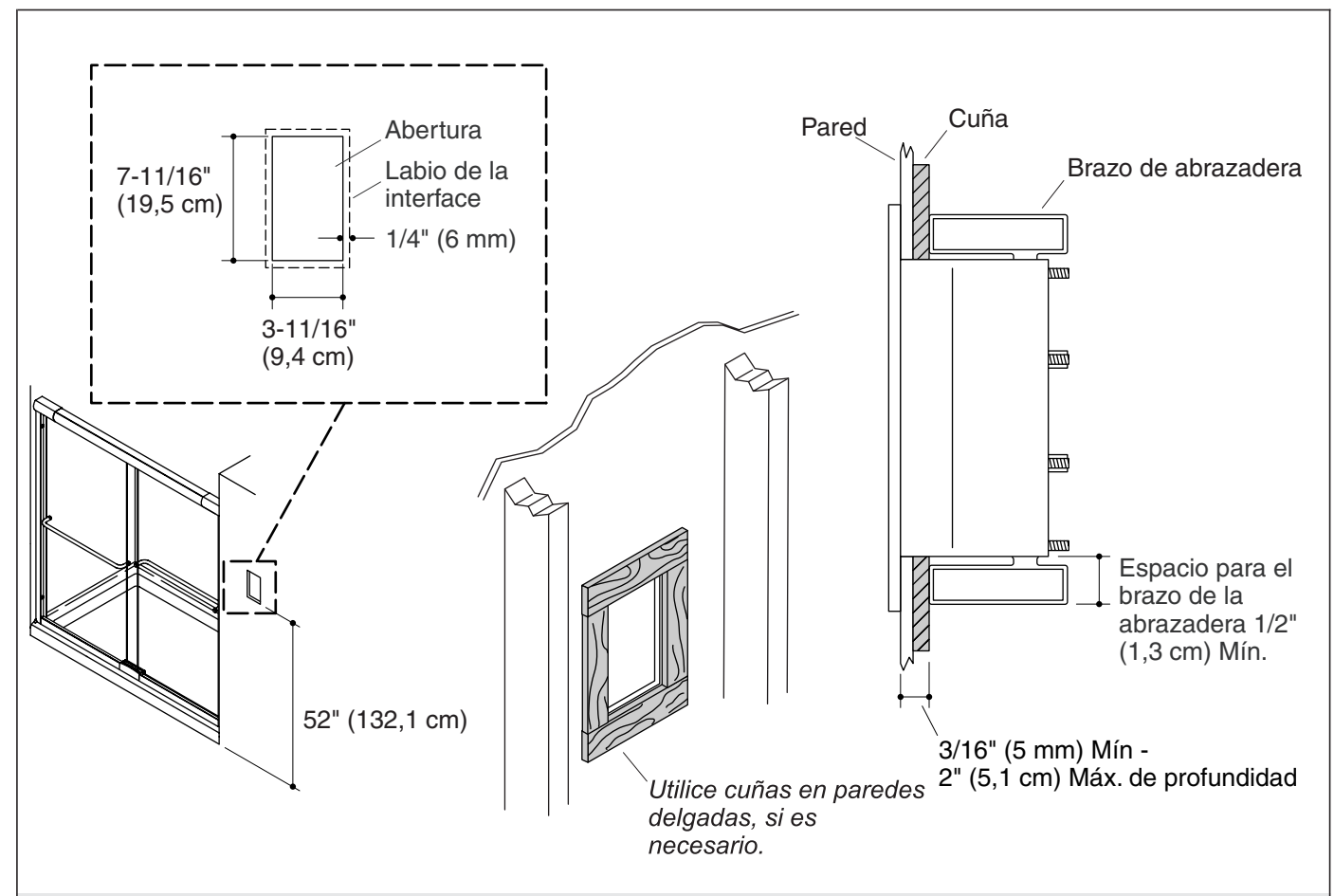

## 2. Prepare el sitio

**¡IMPORTANTE!** Se muestran ilustraciones de instalación vertical; para las instalaciones de interface horizontal, oriente la abertura de manera apropiada.

**NOTA:** Prevea para que se sobreponga de 1/4'' (6 mm) del labio de la manga de pared y una separación mínima de 1/2'' (1,3 cm) alrededor de la parte posterior de la abertura para permitir que los clips enganchen completamente.

- □ Consulte el diagrama de instalación. Con un lápiz, marque la líneas de corte en la pared acabada.
- □ Con cuidado corte la abertura en la pared acabada siguiendo la línea trazada con lápiz.
- □ Para materiales delgados de acabado de la pared de menos de 3/16″ (5 mm), utilice cuñas alrededor de la parte posterior de la abertura para proveer el soporte adecuado para montar la manga de pared de la interface.

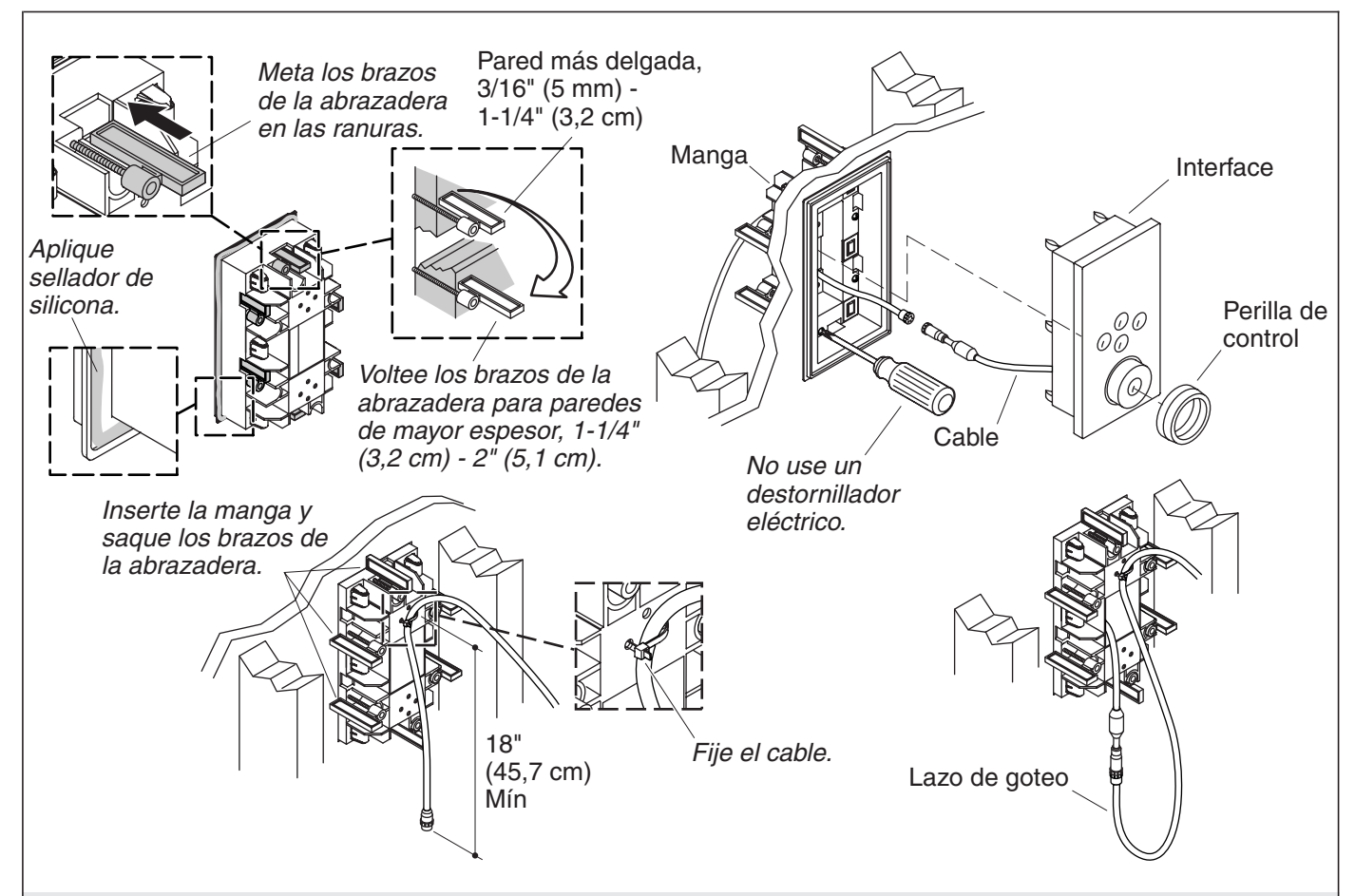

## 3. Instale la interface

**PRECAUCIÓN: Riesgo de daños al producto.** No utilice destornilladores eléctricos para instalar la interface.

**NOTA:** Los brazos de la abrazadera se pueden quitar y voltear para permitir la instalar en paredes de mayor espesor.

- □ Mida el espesor de la pared acabada.
- Si corresponde, voltee los brazos del clip para permitir materiales de pared de mayor espesor. Consulte la ilustración mostrada arriba.
- □ Fije el cable de la interface, desde la válvula, con una atadura a la parte posterior de la manga de pared dejando aproximadamente 18″ (45,7 cm) de cable colgando libremente.
- □ Inserte el extremo libre del cable de la interface en la abertura de la manga de pared.
- De Meta los brazos de la abrazadera en las ranuras de la manga.
- Aplique una tira de sellador de silicona en la ranura alrededor de la parte posterior del labio de la manga.
- □ Inserte la manga en la abertura.
- □ Gire los brazos de la abrazadera de modo que estén perpendiculares con la abertura.
- □ Apriete a mano los tornillos. No apriete demasiado.
- □ Limpie el exceso de sellador de alrededor del frente de la manga. Tenga cuidado de no ensuciar de sellador la superficie exterior de la manga.
- □ Retire el tapón de los cables de la interface.
- □ Conecte la interface al cable de la interface.

#### Instale la interface (cont.)

- Con cuidado pase la conexión a través del orificio en la manga de pared y dentro de la cavidad de la pared. Un lazo de goteo se formará automáticamente en el cable.
- □ Verifique que el empaque esté en su lugar en la interface.
- Deslice el cuerpo de la interface en la manga.
- □ Presione con firmeza la interface con las palmas de sus manos hasta que encaje en su lugar.
- □ Instale la perilla de control.

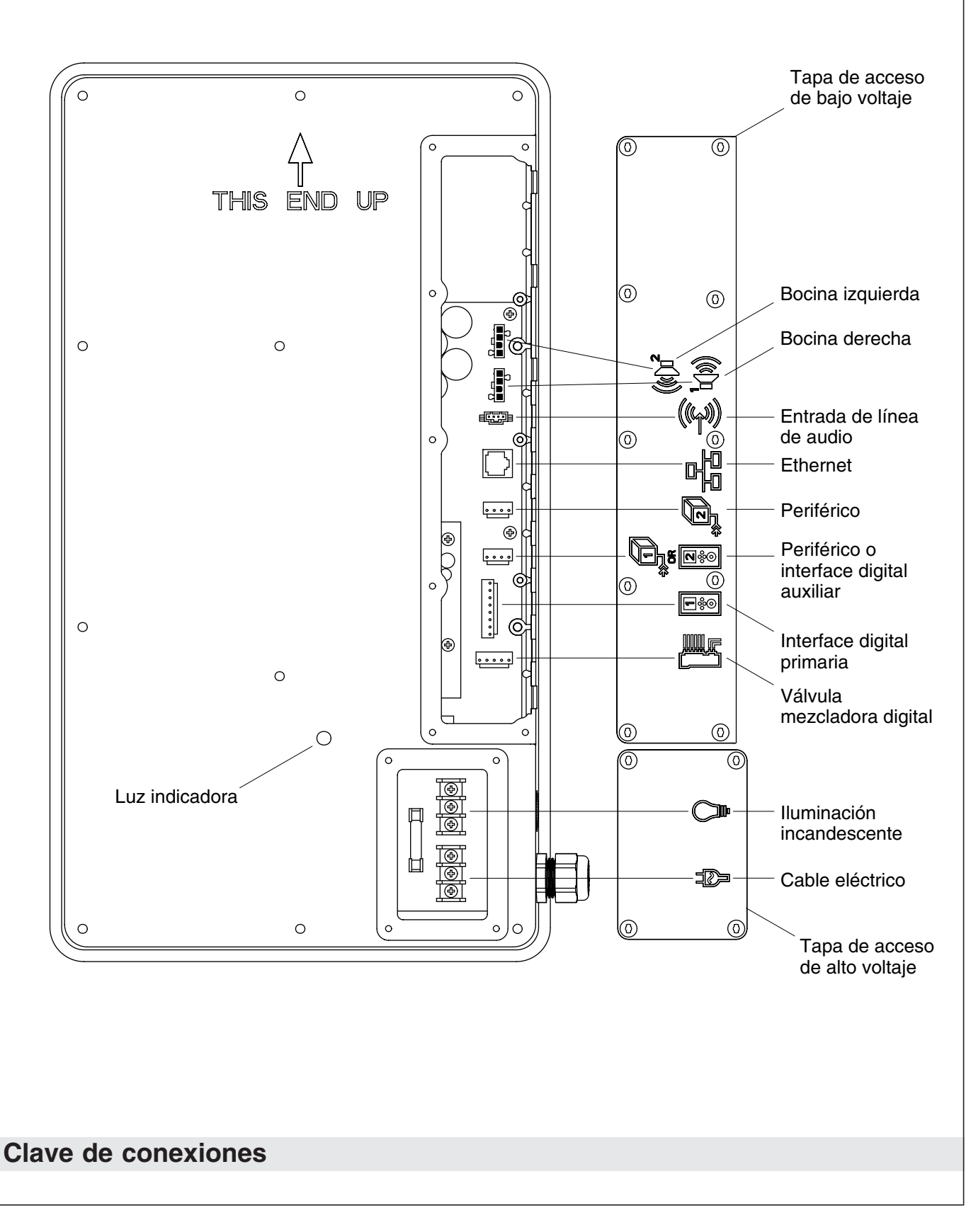

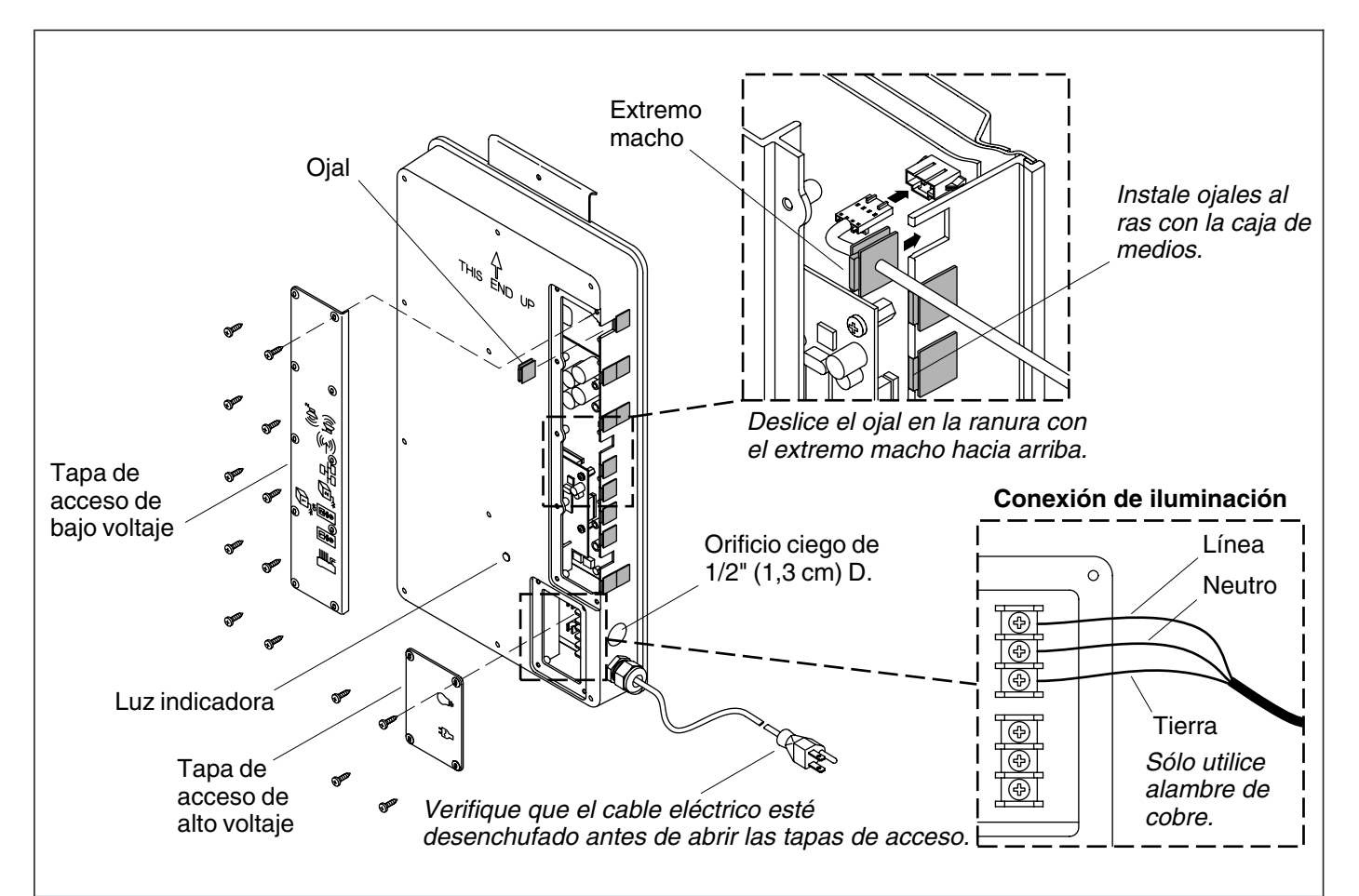

## 4. Conecte la interface o interfaces

**PRECAUCIÓN: Riesgo de descarga eléctrica o de daños al producto.** Asegúrese de que el cable eléctrico para el módulo de medios esté desenchufado antes de retirar las tapas de acceso.

- □ Retire la tapa de acceso de bajo voltaje del módulo de medios.
- □ Retire los ojales de los lugares donde se instalará el cable o cables de la interface. Consulte la "Clave de conexiones".
- □ Presione suavemente cada conexión hasta que encaje.
- Deslice el ojal del cable en la ranura con el extremo macho hacia arriba. Verifique que el ojal esté bien asentado.

## 5. Termine la instalación

- Si aún no se han instalado, instale los componentes adicionales en este momento según las instrucciones de instalación provistas con los productos. Para conectar al módulo de medios, consulte la sección "Conecte los componentes" en la Guía de instalación del módulo de medios.
- □ Vuelva a instalar las tapas de acceso del módulo de medios. No apriete demasiado.

## 6. Verificación de la instalación

- Enchufe la fuente de alimentación del módulo de medios al tomacorriente. Verifique que la luz indicadora del módulo de medios se encienda y pulse.
- □ Abra el suministro de agua a la válvula.
- Revise todas las conexiones para asegurarse que no haya fugas y ajuste según sea necesario.

#### Verificación de la instalación (cont.)

- □ Active el suministro eléctrico principal. Debe escuchar que la válvula enciende y el icono de encendido/apagado de la interface del usuario se encenderá con una luz intermitente color verde.
- □ Si aún no lo ha hecho, consulte la "Guía del usuario de la interface digital" para configurar la interface.

**NOTA:** Para obtener más información sobre el uso de la interface del usuario y sus menús, consulte la Guía del usuario de la interface del usuario.

- □ En el menú principal de la interface, seleccione DUCHA > Opciones > Todos abiertos. Esto seleccionará todos los componentes conectados y purgará el aire del sistema.
- □ Revise que no haya fugas y ajuste según sea necesario.
- □ Verifique que el flujo de agua sea suficiente para las necesidades de su ducha.

## Procedimiento para resolver problemas

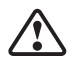

**PRECAUCIÓN: Riesgo de lesiones personales.** La válvula puede tener agua caliente, tenga cuidado al drenar el agua residual.

**¡IMPORTANTE!** Cierre el suministro de agua y desconecte el suministro eléctrico a la válvula antes de realizar el mantenimiento.

Se recomienda que un representante de servicio autorizado de Kohler Co. realice todo el mantenimiento de la válvula.

Esta guía para resolver problemas está diseñada únicamente como ayuda general. Para preguntas de servicio o instalación, llame al 1-800-4-KOHLER.

| Tabla para resolver problemas de la interface                           |                                                                                                    |                                                                                                    |  |
|-------------------------------------------------------------------------|----------------------------------------------------------------------------------------------------|----------------------------------------------------------------------------------------------------|--|
| Síntomas                                                                | Causa probable                                                                                                    | Acción recomendada                                                                                                    |  |
| <b>1.</b> El panel de control no se ilumina.                            | <b>A.</b> La fuente de alimentación eléctrica no está enchufada en el tomacorriente.                                                                  | <b>A.</b> Enchufe la fuente de alimentación al tomacorriente.                                                               |  |
|                                                                         | <b>B.</b> La conexión de la fuente de alimentación eléctrica al módulo de medios puede estar floja o desconectada.                                    | <b>B.</b> Revise todas las conexiones de la fuente de alimentación al módulo de medios y vuelva a conectar si es necesario. |  |
|                                                                         | <b>C.</b> Las conexiones del cable de la interface pueden estar flojas o desconectadas.                                                               | <b>C.</b> Revise todas las conexiones del cable de la interface, conecte si es necesario.                                   |  |
|                                                                         | <b>D.</b> El interruptor de circuito se ha disparado.                                                                                                 | <b>D.</b> Restablezca la corriente eléctrica (reset) del interruptor de circuito.                                           |  |
|                                                                         | E. Se puede requerir el restablecimiento de la memoria del módulo de medios.                                                                          | E. Desconecte y vuelva a conectar la fuente de alimentación eléctrica del módulo de medios.                                 |  |
|                                                                         | F. Si ninguna de las acciones<br>recomendadas para los<br>problemas anteriores corrige el<br>síntoma, la válvula o la interface<br>requiere servicio. | F. Consulte a su representante de servicio autorizado de Kohler Co.                                                         |  |
| 2. El indicador de encendido de la interface pulsa pero no se enciende. | <b>A.</b> Las conexiones del cable de la interface pueden estar flojas o desconectadas.                                                               | <b>A.</b> Revise todas las conexiones del cable de la interface, conecte si es necesario.                                   |  |
|                                                                         | <b>B.</b> Si la acción recomendada<br>anteriormente no corrige el<br>síntoma, la interface o la válvula<br>requiere servicio.                         | <b>B.</b> Consulte a su representante de servicio autorizado de Kohler Co.                                                  |  |
|                                                                         |                                                                                                    |                                                                                                    |  |

| Procedimiento para resolver problemas (cont.)                                                            |                                                                                                    |                                                                                                    |  |
|----------------------------------------------------------------------------------------------------|----------------------------------------------------------------------------------------------------|----------------------------------------------------------------------------------------------------|--|
| Tabla para resolver problemas de la interface                                                            |                                                                                                    |                                                                                                    |  |
| Síntomas                                                                                                 | Síntomas Causa probable Acción recomendada                                                                                                    |                                                                                                    |  |
| <b>3.</b> La interface funciona<br>normalmente pero no<br>fluye agua de los<br>componentes.              | A. Las conexiones de<br>entrada/salida pueden estar<br>obstruidas.                                                                              | A. Verifique que no haya suciedad u<br>obstrucciones en las entradas y las<br>salidas. Limpie las rejillas de<br>entrada. Consulte la sección<br>"Limpie las rejillas de entrada" de<br>la Guía del usuario de la válvula. |  |
|                                                                                                    | <b>B.</b> Los suministros del agua fría y caliente no están abiertos.                                                                           | <b>B.</b> Abra el suministro de agua a la válvula.                                                                                                    |  |
|                                                                                                    | <b>C.</b> Se puede requerir el restablecimiento de la memoria de la válvula o del módulo de medios.                                             | <b>C.</b> Desconecte y vuelva a conectar la fuente de alimentación eléctrica de la válvula o del módulo de medios.                                                                                                    |  |
|                                                                                                    | D. Error del sistema.                                                                                                    | <b>D.</b> Vea si la interface del usuario tiene<br>un código de error. Consulte la<br>sección "Diagnóstico" en la Guía<br>del usuario de la interface digital.                                                             |  |
|                                                                                                    | E. Si ninguna de las acciones<br>recomendadas para los<br>problemas anteriores corrige el<br>síntoma, el módulo de medios<br>requiere servicio. | E. Consulte a su representante de servicio autorizado de Kohler Co.                                                                                                    |  |
| <b>4.</b> Flujo continuo.                                                                                | <b>A.</b> El sistema no se apaga.                                                                                                    | A. Cierre el suministro de agua y desconecte el suministro eléctrico, y comuníquese con su representante de servicio autorizado de Kohler Co.                                                                              |  |
| 5. La interface primaria y la auxiliar están iluminadas, pero la interface auxiliar parece no funcionar. | A. La función de bloqueo está habilitada.                                                                                                    | A. Inhabilite en el modo de configuración.                                                                                                    |  |
| 6. Es difícil leer la pantalla.                                                                          | A. El contraste no está optimizado.                                                                                                    | A. Ajuste el contraste en el menú de valores de la interface del usuario.                                                                                                    |  |
|                                                                                                    | <b>B.</b> El brillo no está optimizado.                                                                                                    | <b>B.</b> Ajuste el brillo en el menú de valores de la interface del usuario.                                                                                                    |  |
| 7. La terapia de masaje y temperatura no funciona.                                                       | <b>A.</b> Las funciones de la terapia de masaje y temperatura no están habilitadas.                                                             | <b>A.</b> Habilite las funciones de la terapia de masaje y temperatura utilizando la interface del usuario.                                                                                                    |  |
| Tabla para resolver problemas                                                                            | de la válvula                                                                                                    |                                                                                                    |  |
| Síntomas                                                                                                 | Causa probable                                                                                                    | Acción recomendada                                                                                                    |  |
| <ol> <li>La temperatura máxima<br/>de la mezcla está muy<br/>caliente o muy fría.</li> </ol>             | <b>A.</b> Valor de temperatura máxima incorrecto.                                                                                               | <b>A.</b> Consulte la sección "Fijar la temperatura máxima" en la Guía del usuario de la interface digital.                                                                                                    |  |
|                                                                                                    | <b>B.</b> Si la acción recomendada<br>anteriormente no corrige el<br>síntoma, la interface o la válvula<br>requiere servicio.                   | <b>B.</b> Consulte a su representante de servicio autorizado de Kohler Co.                                                                                                    |  |
| 2. Flujo continuo.                                                                                       | A. El sistema no se apaga.                                                                                                    | <b>A.</b> Cierre el suministro de agua y desconecte el suministro eléctrico, y comuníquese con su representante de servicio autorizado de Kohler Co.                                                                       |  |
|                                                                                                    |                                                                                                    |                                                                                                    |  |

## Procedimiento para resolver problemas (cont.)

| Tabla para resolver problemas de la válvula                                                               |                                                                                                    |                                                                                                    |  |
|----------------------------------------------------------------------------------------------------|----------------------------------------------------------------------------------------------------|----------------------------------------------------------------------------------------------------|--|
| Síntomas Causa probable                                                                                   |                                                                                                    | Acción recomendada                                                                                                    |  |
| 3. El modo de masaje se<br>apaga pero el agua<br>continúa fluyendo de la<br>cabeza o cabezas de<br>ducha. | A. Caudales disparejos entre las salidas de la válvula.                                                                                | A. Verifique que la instalación tenga<br>un jet - cuerpo por salida de<br>válvula y que utilice jets - cuerpo<br>de la misma capacidad de flujo. Si<br>es necesario, comuníquese con el<br>instalador para verificar la<br>instalación. |  |
|                                                                                                    | <b>B.</b> Fluctuación de la presión de entrada.                                                                                        | <b>B.</b> Instale reguladores de presión en las líneas de suministro.                                                                                                    |  |
|                                                                                                    | <b>C.</b> Diferencia de presión mayor<br>que 5 psi (34,5 kPa) entre los<br>suministros de agua caliente y<br>fría.                     | <b>C.</b> Instale reguladores de presión para que los suministros estén dentro de 5 psi (34,5 kPa) uno del otro.                                                                                                    |  |
| <ol> <li>Sólo agua fría fluye de las salidas.</li> </ol>                                                  | <b>A.</b> El suministro de agua caliente<br>no está abierto o no está<br>conectado a la entrada de la<br>válvula.                      | <b>A.</b> Verifique que el suministro de agua caliente esté abierto y conectado a la entrada de la válvula.                                                                                                    |  |
|                                                                                                    | <b>B.</b> La entrada de agua caliente está obstruida.                                                                                  | <b>B.</b> Verifique que la rejilla de entrada del agua caliente no tenga obstrucciones. Limpie o reemplace la rejilla de entrada. Consulte la Guía del usuario de la válvula.                                                           |  |
|                                                                                                    | C. Si ninguna de las acciones<br>recomendadas para los<br>problemas anteriores corrige el<br>síntoma, la válvula requiere<br>servicio. | <b>C.</b> Consulte a su representante de servicio autorizado de Kohler Co.                                                                                                    |  |
| 5. Caudal reducido o<br>fluctuante. La válvula<br>funciona correctamente.                                 | A. Las conexiones de<br>entrada/salida pueden estar<br>obstruidas.                                                                     | A. Verifique que no haya suciedad u<br>obstrucciones en las entradas y las<br>salidas. Limpie las rejillas de<br>entrada. Consulte la sección<br>"Limpie las rejillas de entrada" de<br>la Guía del usuario de la válvula.              |  |
|                                                                                                    | <ul> <li>B. La presión de salida de agua es baja.</li> </ul>                                                                           | <b>B.</b> Verifique que el caudal esté al mínimo requerido o más alto.<br>Consulte la sección<br>"Especificaciones" en la Guía del usuario de la válvula.                                                                               |  |
|                                                                                                    | <b>C.</b> Flujo fluctuante.                                                                                                    | C. Verifique que las presiones<br>dinámicas de entrada estén dentro<br>de las especificaciones. Consulte la<br>sección "Especificaciones" en la<br>Guía del usuario de la válvula.                                                      |  |
|                                                                                                    | D. Si ninguna de las acciones<br>recomendadas para los<br>problemas anteriores corrige el<br>síntoma, la válvula requiere<br>servicio. | <b>D.</b> Consulte a su representante de servicio autorizado de Kohler Co.                                                                                                    |  |
| 6. Cambio o altibajas en la temperatura de mezcla.                                                        | <b>A.</b> La temperatura del agua fluctua.                                                                                             | A. Verifique que los diferenciales de temperatura de entrada sean suficientes. Consulte la sección "Especificaciones" en la Guía del usuario de la válvula.                                                                             |  |
|                                                                                                    | <b>B.</b> Fluctuación de la temperatura del suministro de agua caliente.                                                               | <b>B.</b> Verifique y haga los ajustes necesarios.                                                                                                    |  |
|                                                                                                    |                                                                                                    |                                                                                                    |  |

| Procedimiento para resolver problemas (cont.) |                                                                                                    |                                                                                                    |                                                                                                    |
|-----------------------------------------------|----------------------------------------------------------------------------------------------------|----------------------------------------------------------------------------------------------------|----------------------------------------------------------------------------------------------------|
| Tabla para resolver problemas de la válvula   |                                                                                                    |                                                                                                    |                                                                                                    |
| Sír                                           | ntomas                                                                                                    | Causa probable                                                                                                    | Acción recomendada                                                                                                    |
|                                               |                                                                                                    | <ul> <li>C. Diferencia de presión marque 5 psi (34,5 kPa) entre suministros de agua calie fría.</li> <li>D. Si ninguna de las accione recomendadas para los problemas anteriores corr síntoma, la válvula requie servicio.</li> </ul> | <ul> <li>C. Instale reguladores de presión para que los suministros estén dentro de 5 psi (34,5 kPa) uno del otro.</li> <li>D. Consulte a su representante de servicio autorizado de Kohler Co.</li> </ul>                                                                                         |
| 7.                                            | Fuga de agua en la<br>válvula.                                                                                  | A. Las conexiones no están aseguradas.                                                                                                    | A. Revise todas las conexiones. Realice los ajustes necesarios.                                                                                                    |
|                                               | de lesiones personales o<br>daños al producto.                                                                  | <b>B.</b> Los sellos están gastados dañados.                                                                                                    | <b>B.</b> Adquiera el paquete de sellos de servicio y cambie todos los sellos.                                                                                                    |
|                                               | Desconecte la energía<br>eléctrica principal y cierre<br>el suministro de agua.                                 | C. Fuga interna.                                                                                                    | <b>C.</b> La unidad requiere reconstrucción.<br>Consulte a un representante de<br>servicio autorizado de Kohler Co.                                                                                                    |
| 8.                                            | Sólo sale agua caliente, la<br>válvula se apaga.                                                                | A. Las líneas de agua fría y caliente están invertidas.                                                                                                    | A. Intercambie las conexiones de los<br>suministros del agua fría y caliente.<br>Verifique que el suministro de agua<br>caliente esté conectado a la entrada<br>identificada con la letra "H" y que<br>el suministro de agua fría esté<br>conectado a la entrada identificada<br>con la letra "C." |
| Tal                                           | ola para resolver problemas                                                                                     | le música                                                                                                    |                                                                                                    |
| Sír                                           | ntomas                                                                                                    | Causa probable                                                                                                    | Acción recomendada                                                                                                    |
| 1.                                            | Las bocinas no producen<br>sonido en la configuración<br>de dos bocinas.                                        | A. Cable de bocina no conec<br>correctamente.                                                                                                    | <ul> <li>A. Asegúrese de que los cables estén<br/>bien instalados dentro de las<br/>conexiones del Módulo de Medios<br/>y a las bocinas izquierda y derecha.</li> </ul>                                                                                                    |
| 2.                                            | Las bocinas no producen<br>sonido en la configuración<br>de cuatro bocinas.                                     | A. Bocina dañada o bocina r<br>enchufada.                                                                                                    | <ul> <li>A. Asegúrese de que las bocinas en<br/>buen estado de funcionamiento<br/>estén bien instaladas dentro de las<br/>conexiones del Módulo de Medios<br/>y a ambos juegos de terminales en<br/>cada uno de los cables izquierdo y<br/>derecho.</li> </ul>                                     |
| 3.                                            | Después de tocar música<br>con alto volumen, la<br>música para aunque una<br>canción esté bien<br>seleccionada. | A. Apagado térmico.                                                                                                    | A. Apague el sistema por 1 hora para<br>dejar enfriar la unidad. Asegúrese<br>de que el área donde está instalada<br>la unidad no exceda de 104°F<br>(40°C).                                                                                                    |
| 4.                                            | El menú Biblioteca no está<br>disponible.                                                                       | A. Se negó el acuerdo de Ro                                                                                                    | ku. A. Ingrese al menú de valores,<br>seleccione "Sistema", seleccione<br>"Software de música", seleccione<br>"Acuerdo de Roku" y seleccione<br>"SI".                                                                                                    |
| 5.                                            | El servidor de música no está disponible.                                                                       | <ul> <li>A. La red inalámbrica no est configurada.</li> </ul>                                                                                                    | <ul> <li>á bien</li> <li>A. Ingrese al menú de valores, seleccione "Sistema", seleccione "Seguridad WiFi", seleccione "Nombre de red", seleccione "Clave WEP/WPA" y escriba la clave de seguridad.</li> </ul>                                                                                      |
|                                               |                                                                                                    | B. El cable de red no está<br>conectado a la entrada co<br>del router/interruptor.                                                                                                    | rrecta <b>B.</b> Conecte el Módulo de Medios a los puertos de ethernet del router/interruptor.                                                                                                    |

### Procedimiento para resolver problemas (cont.)

| Tabla para resolver problemas de música                                                                                     |                                                                                                    |                                                                                                    |
|----------------------------------------------------------------------------------------------------|----------------------------------------------------------------------------------------------------|----------------------------------------------------------------------------------------------------|
| Síntomas                                                                                                    | Causa probable                                                                                            | Acción recomendada                                                                                                    |
|                                                                                                    | C. La computadora de su casa no tiene instalado/funcionando un servidor de medios compatible.             | C. Instale/abra uno de los servidores<br>de medios compatibles tales como<br>iTunes <sub>®</sub> , Microsoft <sub>®</sub> Windows <sub>®</sub><br>Media Connect, Rhapsody™ o<br>Musicmatch <sub>®</sub> en su computadora y<br>cargue su música favorita en la<br>biblioteca del servidor.                                                                                                    |
|                                                                                                    | <b>D.</b> El servidor de medios en la computadora de su casa no está configurada para compartir archivos. | <b>D.</b> Consulte el menú de ayuda del servidor de medios para configurar correctamente la función de compartir archivos.                                                                                                    |
|                                                                                                    | E. Se seleccionó la región Wi-Fi<br>incorrecta.                                                           | E. Ingrese al menú de valores,<br>seleccione "Sistema", seleccione<br>"Software de música", seleccione<br>"Región" y seleccione la región<br>geográfica adecuada que<br>corresponda a su router Wi-Fi.                                                                                                    |
| <ol> <li>Tengo una red<br/>inalámbrica pero my<br/>Módulo de Medios no se<br/>conecta a la red.</li> </ol>                  | A. El cable de Ethernet está enchufado.                                                                   | A. Asegúrese de que un cable de<br>Ethernet no esté enchufado al<br>conector ethernet del Módulo de<br>Medios.                                                                                                    |
|                                                                                                    | <b>B.</b> El Módulo de medios no está en el rango de Wi-Fi.                                               | <b>B.</b> Asegúrese de que el Módulo de<br>Medios esté dentro del rango de su<br>red Wi-Fi.                                                                                                    |
|                                                                                                    | C. No se ingresó una clave WEP para una red con seguridad.                                                | C. Ingrese al menú de valores,<br>seleccione "Sistema", seleccione<br>"Seguridad WiFi", seleccione<br>"Nombre de red", seleccione "Clave<br>WEP" y escriba la clave de<br>seguridad.                                                                                                    |
|                                                                                                    | D. El router no está configurado para 802.11b.                                                            | <b>D.</b> Asegúrese de que el punto de acceso/router esté configurado para permitir clientes 802.11b.                                                                                                    |
| 7. El Módulo de Medios no<br>se puede conectar a un<br>servidor iTunes si se está<br>ejecutando el software de<br>firewall. | A. El firewall no está configurado<br>correctamente para permitir<br>compartir música de iTunes.          | A. Asegúrese de que el software de<br>firewall esté configurado para<br>permitir compartir música de<br>iTunes. Para una Mac: Abra System<br>Preferences. Seleccione el icono<br>Sharing y haga clic en la ficha<br>firewall. Seleccione la opción<br>"iTunes Music Sharing." Para una<br>PC: Consulte la documentación<br>para cambiar los valores del<br>software de firewall. Si ejecuta<br>Windows XP service pack 2, abra<br>"Security Center," seleccione<br>"Windows Firewall," haga clic en la<br>ficha "Exceptions", y verifique que<br>iTunes esté habilitado. Si no, utilice<br>"Add Programs" para habilitarlo.<br>Después de hacer estos cambios,<br>reinicie el Módulo de Medios<br>desconectando y volviendo a<br>conectar la energía eléctrica de CA. |

| Procedimiento para resolver problemas (cont.)                                                                                       |                                                                                                    |                                                                                                    |  |
|----------------------------------------------------------------------------------------------------|----------------------------------------------------------------------------------------------------|----------------------------------------------------------------------------------------------------|--|
| Table nove receiver problemes de músice                                                                                             |                                                                                                    |                                                                                                    |  |
| Síntomas                                                                                                    | Causa probable                                                                                                    | Acción recomendada                                                                                                    |  |
| <ol> <li>8. El Módulo de Medios no<br/>tiene acceso a la biblioteca<br/>Windows Media Connect.</li> </ol>                           | A. Windows Media Connect no<br>está configurada para compartir.                                                                                                    | <ul> <li>A. Asegúrese de que la computadora que contiene su biblioteca de música esté encendida y que Windows Media Connect esté funcionando (el icono debe estar visible en la bandeja de tareas). Con el Módulo de Medios encendido y conectado a su red, asegúrese de que el Módulo de medios sea un dispositivo autorizado. Inicie Windows Media Connect a través de su Panel de Control. En la pantalla de asistente, desplácese en la lista de dispositivos. Si el Módulo de Medios no está en la lista, haga clic en el botón "Add" en la parte inferior de la lista. Haga clic en el Módulo de Medios, y luego haga clic en "OK". Debe aparecer en la lista de dispositivos autorizados. Haga clic en "Done". Apague y vuelva a encender el Módulo de la energía de CA del tomacorriente de la pared.</li> </ul> |  |
| 9. El Módulo de Medios no<br>tiene acceso a la biblioteca<br>iTunes.                                                                | <ul> <li>A. iTunes no se está ejecutando.</li> <li>B. iTunes no está configurada para compartir.</li> <li>C. iTunes no responde a los comandos del Módulo de Medios.</li> </ul> | <ul> <li>A. Asegúrese de que la computadora que contiene su biblioteca de iTunes esté encendida y que iTunes se esté ejecutando.</li> <li>B. En iTunes, asegúrese de activar la opción "music sharing". Vaya al menú iTunes&gt;Preferences o Edit&gt; Preferences para usuarios de PC. En el cuadro de diálogo que aparece, haga clic en el icono "Sharing", luego seleccione la opción "Share my music" para habilitar la función compartir en su red local.</li> <li>C. Cierre y vuelva a iniciar iTues en su computadora.</li> </ul>                                                                                                    |  |
| <b>10.</b> Puedo ver mi biblioteca<br>iTunes en la lista de<br>bibliotecas, pero cuando<br>trato de conectar, la<br>conexión falla. | A. iTunes no está configurada para compartir.                                                                                                    | A. En iTunes, asegúrese de activar la<br>opción "music sharing". Vaya al<br>menú iTunes>Preferences o Edit><br>Preferences para usuarios de PC.<br>En el cuadro de diálogo que<br>aparece, haga clic en el icono<br>"Sharing", luego seleccione la<br>opción "Share my music" para<br>habilitar la función compartir en su<br>red local.                                                                                                    |  |
|                                                                                                    |                                                                                                    |                                                                                                    |  |

| Table nere receluer problemes de músice                                                                             |                                                                                                    |  |
|----------------------------------------------------------------------------------------------------|----------------------------------------------------------------------------------------------------|--|
| de musica<br>Causa probable                                                                                         | Acción recomendada                                                                                                    |  |
| <ul> <li>B. El Módulo de Medios no tiene asignada una dirección IP.</li> </ul>                                      | <ul> <li>B. El Módulo de Medios no tenía<br/>asignada una dirección IP vía<br/>DHCP, pero la PC si la tenía. En<br/>esta situación, el Módulo de<br/>Medios puede ver la biblioteca vía<br/>Rendezvous, pero no puede<br/>conectarse a la biblioteca. Para<br/>verificar la dirección del Módulo de<br/>Medios: Ingrese al menú de<br/>valores, seleccione "Sistema",<br/>seleccione "Música", seleccione<br/>"Dirección IP de Roku". Si su<br/>dirección IP tiene el formato<br/>169.254.xxx.xxx, el Módulo de<br/>Medios no obtuvo una dirección<br/>con asignación DHCP. Verifique la<br/>configuración del router para<br/>asegurar que esté configurado para<br/>asignar direcciones DHCP. Apague<br/>y vuelva a encender el Módulo de<br/>Medios desconectándolo de la<br/>energía de CA del tomacorriente de<br/>la pared.</li> </ul> |  |
| <ul> <li>A. Musicmatch no se está ejecutando.</li> <li>B. Musicmatch no está configurada para compartir.</li> </ul> | <ul> <li>A. Asegúrese de que la computadora que contiene su biblioteca de música esté encendida.</li> <li>B. Asegúrese de que Musicmatch tenga habilitada la opción de compartir música. En el menú principal Musicmatch, haga clic en Options/Settings. Haga clic en la ficha "CD Lookup/Connectivity." Haga clic en los botones junto a "Enable music server" y "Universal Plug and Play." No es necesario que Musicmatch se esté ejecutando mientras utiliza el Módulo de Medios; una vez habilitada, el servidor UpnP se ejecuta en el fondo. Apague y vuelva a encender el Módulo de Medios</li> </ul>                                                                                                    |  |
| A. El Módulo de Medios no tiene<br>asignada una dirección IP.                                                       | <ul> <li>A. Determine la dirección del Módulo<br/>de Medios ingresando al menú de<br/>valores, seleccione "Sistema",<br/>seleccione "Música", seleccione<br/>"Dirección IP de Roku". Si su<br/>dirección IP tiene el formato<br/>169.254.xxx.xx, el Módulo de<br/>Medios no obtuvo una dirección<br/>con asignación DHCP. Verifique la<br/>configuración del router para<br/>asegurar que esté configurado para<br/>asignar direcciones DHCP. Apague<br/>y vuelva a encender el Módulo de<br/>Medios desconectándolo de la<br/>energía de CA del tomacorriente de<br/>la pared.</li> </ul>                                                                                                    |  |
|                                                                                                    | de música         Causa probable         B. El Módulo de Medios no tiene asignada una dirección IP.         A. Musicmatch no se está ejecutando.         B. Musicmatch no está configurada para compartir.         A. El Módulo de Medios no tiene asignada una dirección IP.                                                                                                    |  |

Г

| Procedimiento para resolver problemas (cont.)                                        |                                                                 |                                                                                                    |  |
|--------------------------------------------------------------------------------------|-----------------------------------------------------------------|----------------------------------------------------------------------------------------------------|--|
| Tabla para resolver problemas de música                                              |                                                                 |                                                                                                    |  |
| Síntomas                                                                             | Causa probable                                                  | Acción recomendada                                                                                                    |  |
| <b>13.</b> No sale sonido de las bocinas.                                            | A. La canción está en pausa.                                    | A. Asegúrese de que se esté tocando<br>una canción. Si la canción está en<br>pausa, oprima el botón "OK para<br>continuar la reproducción.                                                                                                    |  |
|                                                                                      | <b>B.</b> El volumen está muy bajo.                             | <b>B.</b> Asegúrese de que el volumen esté lo suficientemente alto para poder disfrutarlo.                                                                                                    |  |
| 14. Algunos archivos de<br>música no se visualizan<br>cuando se examina.             | A. Falta la información de etiqueta<br>ID3.                     | A. Pueden faltar etiquetas de datos<br>ID3. La información acerca de su<br>música, incluyendo el nombre de la<br>canción, el artista, el compositor, el<br>álbum y el estilo generalmente es<br>creada automáticamente por el<br>software que usted utilizó para<br>crear los archivos de CD de audio<br>en el disco duro de su<br>computadora. Este proceso crea<br>datos llamados "etiquetas ID3" para<br>describir cada pista. Si estos datos<br>faltan de sus archivos de música,<br>éstos no aparecerán cuando usted<br>examina esa categoría de datos.<br>Usted puede editar esta<br>información en software de caja de<br>música como iTunes. |  |
| 15. Un archivo de música no toca.                                                    | <b>A.</b> Formato de archivo no compatible.                     | A. Asegúrese de que su archivo sea de<br>un formato compatible: Servidor de<br>música iTunes: MP3, AAC, ALAC,<br>AIFF y WAV Windows Media<br>Player 11 / Windows Media<br>Connect: MP3, WMA (inclusive<br>DRM WMA) y WAV.                                                                                                    |  |
| 16. Las canciones adquiridas<br>por medio de la tienda de<br>música iTunes no tocan. | <b>A.</b> La canción no es compatible por DRM.                  | A. Esto es parte del funcionamiento<br>normal. Los archivos DRM AAC<br>(es decir, archivos adquiridos en la<br>tienda de música de Apple) no son<br>compatibles. Esos archivos se<br>detectarán pero son saltados<br>durante la reproducción.                                                                                                    |  |
| 17. No puedo encontrar listas<br>de reproducción que<br>guardé en mi<br>computadora. | A. Algunas listas de reproducción<br>pueden no ser compatibles. | A. Usuarios de iTunes: Asegúrese de<br>que su lista de reproducción haya<br>sido creada en iTunes y que esté<br>visible en su aplicación de iTunes.<br>Usuarios de Windows Media<br>Connect: Asegúrese de que sus<br>listas de reproducción estén<br>guardadas en My Documents\My<br>Music\My Playlists u otra carpeta<br>compartida. Usuarios de<br>Musicmatch: Musicmatch exporta<br>listas de reproducción de una<br>manera no compatible. Usuarios de<br>Slimserver: Asegúrese de que su<br>lista de reproducción sea de un<br>formato de lista de reproducción<br>compatible con Slimserver.                                                    |  |

## Procedimiento para resolver problemas (cont.)

| C'alle and a                                                                                     | C                                                                                                    | A                                                                                                    |
|--------------------------------------------------------------------------------------------------|----------------------------------------------------------------------------------------------------|----------------------------------------------------------------------------------------------------|
| Sintomas                                                                                         | Causa probable                                                                                                    | Acción recomendada                                                                                                    |
| 1. Las luces de la ducha no se encienden.                                                        | <b>A.</b> Los focos de luz están fundidos.                                                                                            | <b>A.</b> Cambie los focos de luz.                                                                                                    |
|                                                                                                  | <b>B.</b> Se ha fundido un fusible dentro del compartimiento de cableado.                                                             | <b>B.</b> Desenchufe la unidad del<br>tomacorriente de la pared. Abra el<br>compartimiento de cableado de<br>CA. Reemplace el fusible con la<br>pieza de repuesto correcta. Vuelva<br>a instalar la tapa. Enchufe el cable<br>eléctrico otra vez en el<br>tomacorriente de la pared y vuelva<br>a probar.                                                                                                    |
| <ol> <li>Las luces de la ducha se<br/>encienden pero no se<br/>atenúan.</li> </ol>               | <b>A.</b> Se están utilizando el tipo equivocado de focos de luz.                                                                     | <b>A.</b> En la unidad se deben instalar focos incandescentes, no utilice focos fluorescentes compactos.                                                                                                    |
| <b>3.</b> El fusible de iluminación interno se sigue fundiendo.                                  | <b>A.</b> Se está excediendo la capacidad máxima de wataje.                                                                           | <b>A.</b> Asegúrese de que wataje total de los focos de luz no exceda de 250 Watts.                                                                                                    |
| <ol> <li>No hay "Iluminación"en<br/>la lista del menú.</li> </ol>                                | A. La iluminación está inhabilitada en el menú de valores.                                                                            | A. En el menú de valores, habilite la iluminación.                                                                                                    |
| Tabla para resolver problemas                                                                    | del módulo de medios                                                                                                    |                                                                                                    |
| Síntomas                                                                                         | Causa probable                                                                                                    | Acción recomendada                                                                                                    |
| <ol> <li>El sistema deja de<br/>funcionar y el LED de<br/>estado está rojo constante.</li> </ol> | <b>A.</b> El sistema ha fallado.                                                                                                    | <ul> <li>A. Apague y vuelva a encender el<br/>Módulo de Medios<br/>desconectándolo de la energía de<br/>CA del tomacorriente de la pared.<br/>Si el LED de estado permanece rojo<br/>constante después de apagar y<br/>volver a encender, reemplace el<br/>Módulo de Medios.</li> </ul>                                                                                                    |
| <ol> <li>El sistema deja de<br/>funcionar y el LED de<br/>estado está apagado.</li> </ol>        | <ul><li>A. Falla de la fuente de alimentación eléctrica.</li><li>B. Cableado incorrecto de la fuente de alimentación de CA.</li></ul> | <ul> <li>A. Apague y vuelva a encender el<br/>Módulo de Medios<br/>desconectándolo de la energía de<br/>CA del tomacorriente de la pared.<br/>Si no hay cambio después de<br/>apagar y volver a encender,<br/>reemplace el Módulo de Medios.</li> <li>B. Verifique que el Módulo de Medios<br/>se haya instalado según el manual<br/>de instalación. Asegúrese de que<br/>haya energía de CA presente en el<br/>tomacorriente donde está<br/>enchufado el Módulo de Medios.</li> </ul> |
| <ol> <li>La música deja de tocar y<br/>aparece un error de<br/>música.</li> </ol>                | <ul><li>A. Apagado térmico.</li><li>B. Carga incorrecta de las bocinas.</li></ul>                                                     | <ul> <li>A. Apague el sistema por 1 hora para dejar enfriar la unidad. Asegúrese de que el área donde está instalada la unidad no exceda de 104°F (40°C).</li> <li>B. Verifique que la carga de las</li> </ul>                                                                                                    |

| Procedimiento para resolver problemas (cont.)                                                                                                    |                                                           |                                                                                                    |  |
|----------------------------------------------------------------------------------------------------|-----------------------------------------------------------|----------------------------------------------------------------------------------------------------|--|
| Tabla para resolver problemas del módulo de medios                                                                                                    |                                                           |                                                                                                    |  |
| Síntomas                                                                                                    | Causa probable                                            | Acción recomendada                                                                                                  |  |
| <ol> <li>Algunas veces los<br/>dispositivos (panel de<br/>lluvia iluminado,<br/>generador de vapor, etc.)<br/>no están en el menú, a<br/>pesar de que los tengo<br/>conectados al Módulo de<br/>Medios.</li> </ol> | A. Cables dañados o instalación incorrecta de cables.     | A. Revise todas las conexiones de cables.                                                                           |  |
|                                                                                                    | B. Fluctuación eléctrica                                  | <b>B.</b> Verifique que los dispositivos estén conectados a una fuente de alimentación eléctrica estable.           |  |
|                                                                                                    | <b>C.</b> El dispositivo no está instalado correctamente. | <b>C.</b> Consulte el manual del propietario del dispositivo periférico.                                            |  |
| 5. No hay visualización en la interface del usuario.                                                                                                    | A. El cable de la interface está dañado.                  | A. Reemplace el cable de la interface.                                                                              |  |
|                                                                                                    | <b>B.</b> El cable de la interface no está enchufado.     | <b>B.</b> Verifique que el cable de la interface esté correctamente enchufado en la interface en todos los lugares. |  |
|                                                                                                    | C. La interface o el Módulo de Medios requiere servicio.  | <b>C.</b> Consulte a su representante de servicio autorizado de Kohler Co.                                          |  |

USA: 1-800-4-KOHLER Canada: 1-800-964-5590 México: 001-877-680-1310

#### kohler.com

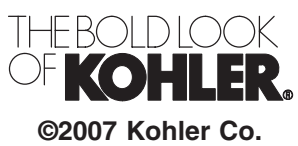

S2007 Kulliel CO.

1069764-2-A